# **\$**FLIR<sup>®</sup>

# INSTRUKCJA OBSŁUGI Wilgotnościomierz, kamera termowizyjna MSX®, higrometr

Model MR277

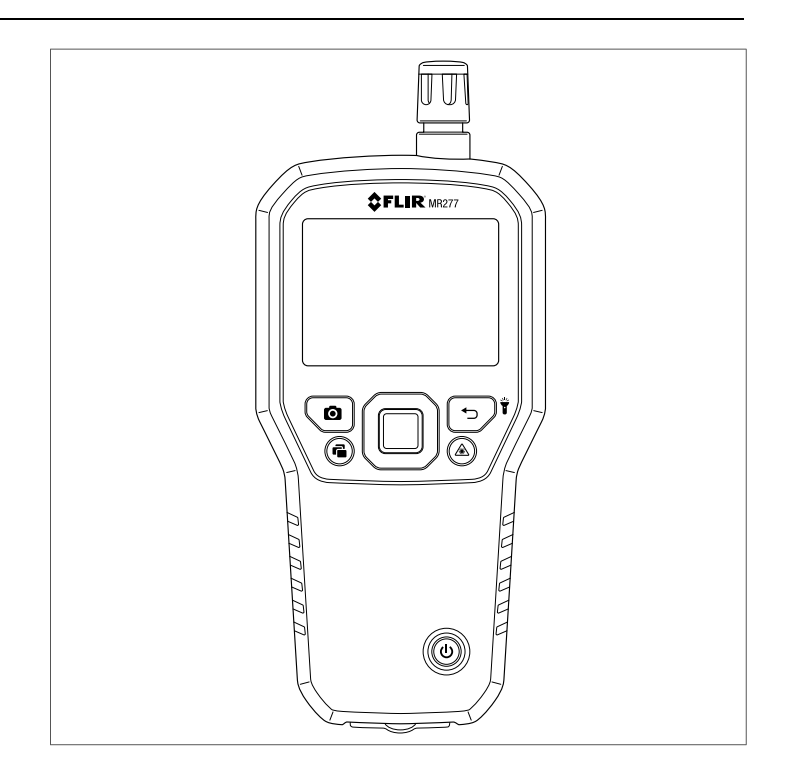

**\$**FLIR

# INSTRUKCJA OBSŁUGI Wilgotnościomierz, kamera termowizyjna MSX®, higrometr

# Spis treści

| 1 | Ostrze | żenia                                                           | 1  |
|---|--------|-----------------------------------------------------------------|----|
|   | 1.1    | Prawa autorskie                                                 | 1  |
|   | 1.2    | Zapewnianie jakości                                             | 1  |
|   | 1.3    | Documentation                                                   | 1  |
|   | 1.4    | Utylizacja urządzeń elektronicznych                             | 1  |
| 2 | Wprow  | adzenie                                                         | 2  |
| 3 | Bezpie | czeństwo                                                        | 4  |
|   | 3.1    | Ostrzeżenia i przestrogi dotyczące bezpieczeństwa               | 4  |
| 4 | Opis   |                                                                 | 5  |
|   | 4.1    | Opis produktu                                                   | 5  |
|   | 4.2    | Opis przycisków sterujących                                     | 6  |
|   | 4.3    | Opis zawartości ekranów                                         | 6  |
| 5 | Menu i | nterfejsu użytkownika                                           | 8  |
|   | 5.1    | Przegląd struktury menu                                         | 8  |
|   | 5.2    | Ikony głównego menu                                             | 8  |
|   | 5.3    | Menu Skala temperatury                                          | 9  |
|   | 5.4    | Menu trybu obrazowania                                          | 10 |
|   | 5.5    | Menu pomiarowe                                                  | 12 |
|   | 5.6    | Menu trybów wilgotności                                         | 14 |
|   | 5.7    | Menu kolorów                                                    | 17 |
|   | 5.8    | Menu Ustawienia                                                 | 18 |
| 6 | Włącza | anie zasilania urządzenia MR277                                 | 25 |
| 7 | Obsług | ga układu pomiaru wilgotności                                   | 26 |
|   | 7.1    | Podstawowe informacje dotyczące pomiarów wilgotności            | 26 |
|   | 7.2    | Opcje wyświetlania wilgotności                                  | 27 |
|   | 7.3    | Tryb wilgotności IGM™ i tryb niestandardowy<br>wilgotności IGM™ | 29 |
|   | 7.4    | Tryby pomiaru wilgotności                                       | 30 |
|   | 7.5    | Bezstykowe pomiary wilgotności                                  | 33 |
|   | 7.6    | Pomiary za pomocą sondy stykowej                                | 34 |
|   | 7.7    | Kulkowa sonda do pomiaru wilgotności MR12<br>(opcjonalna)       | 35 |
|   | 7.8    | Tryb Ustawianie odniesienia                                     | 35 |
|   | 7.9    | Alarm wysokiej wilgotności                                      | 36 |

### Spis treści

| 8  | Obsłu  | ga kamery termicznej i kamery wizyjnej                                                                             | 38 |
|----|--------|----------------------------------------------------------------------------------------------------|----|
|    | 8.1    | Kamera termiczna                                                                                                   | 38 |
|    | 8.2    | Automatyczne/Zablokowane skalowanie<br>temperatury                                                                 | 40 |
|    | 8.3    | Kamera cyfrowa (wizyjna)                                                                                           | 41 |
|    | 8.4    | Alarmy wysokiej/niskiej radiometrii (temperatury)                                                                  | 42 |
| 9  | Pomia  | ary temperatury i wilgotności otoczenia                                                                            | 43 |
| -  | 9.1    | Pomiary temperatury i wilgotności względnej oraz<br>obliczanie punktu rosy, ciśnienia pary i stosunku<br>mieszania | 43 |
|    | 9.2    | Progresywny wskaźnik stabilności środowiskowej dla wartości procentowej wilgotności względnej                      | 44 |
| 10 | Przec  | hwytywanie i praca z przechwyconymi                                                                                |    |
|    | ekrana | ami                                                                                                    | 45 |
|    | 10.1   | Przechwytywanie obrazów                                                                                            | 45 |
|    | 10.2   | Wyświetlanie obrazów na urządzeniu MR277                                                                           | 45 |
|    | 10.3   | Usuwanie obrazów                                                                                                   | 45 |
|    | 10.4   | Przesyłanie obrazów za pośrednictwem interfejsu<br>komputera                                                       | 45 |
|    | 10.5   | Przesyłanie obrazów i danych przez Bluetooth®                                                                      | 46 |
| 11 | Komu   | nikacia Bluetooth® i aplikacia FLIR Tools™                                                                         | 47 |
|    | 11.1   | Zgodność z przepisami FCC                                                                                          | 47 |
| 12 | Aktua  | lizacie oprogramowania sprzetowego                                                                                 | 49 |
|    | 12.1   | Aktualizacja systemowego oprogramowania                                                                            |    |
| 13 | Konse  | op:t                                                                                                    | 50 |
| 10 | 13.1   |                                                                                                    | 50 |
|    | 13.2   | Serwisowanie akumulatora                                                                                           | 50 |
|    | 13.3   | Utylizacja odpadów elektronicznych                                                                                 | 50 |
|    | 13.4   | Przywracanie MB277 po awarii                                                                                       | 50 |
| 14 | Param  | etry techniczne                                                                                                    | 51 |
| 14 | 1/1    | Parametry ogólne                                                                                                   | 51 |
|    | 14.1   | Dane techniczne obrazowania                                                                                        | 51 |
|    | 14.3   | Dane techniczne miernika wilgotności                                                                               | 52 |
|    | 14.0   | Specyfikacje kamer działających w paśmie światła                                                                   | 52 |
|    | 17.7   | widzialnego                                                                                                    | 53 |
|    | 14.5   | Parametry dotyczące bezpieczeństwa                                                                                 | 53 |
|    |        |                                                                                                    |    |

### Spis treści

|    | 14.6    | Specyfikacje pomiarów i obliczeń czujnika MR13 | 54 |
|----|---------|------------------------------------------------|----|
| 15 | Załącz  | niki                                           | 55 |
|    | 15.1    | Grupy materiałowe                              | 55 |
|    |         | 15.1.1 Popularne nazwy drewna                  | 55 |
|    |         | 15.1.2 Nazwy botaniczne drewna                 | 58 |
|    | 15.2    | Tabela %WME (% ekwiwalent wilgotności drewna)  | 61 |
| 16 | 10-letn | ia ograniczona gwarancja                       | 63 |
| 17 | Pomoc   | techniczna                                     | 64 |
|    | 17.1    | Siedziba firmy                                 | 64 |

# 1 Ostrzeżenia

#### 1.1 Prawa autorskie

©2020 FLIR Systems, Inc. Wszelkie prawa zastrzeżone na całym świecie.

Żadna część oprogramowania łącznie z kodem źródłowym, nie może być powielana, przesyłana, transkrybowana ani tłumaczona na jakikolwiek język lub język programowania w jakiejkolwiek formie lub za pomocą jakichkolwiek środków elektronicznych, magnetycznych, optycznych, ręcznie lub w inny sposób, bez uprzedniej pisemnej zgody firmy FLIR Systems.

Dokumentacja nie może, w całości ani w części, być kopiowana, powielana, odtwarzana, tłumaczona lub przekazywana na jakikolwiek nośnik elektroniczny lub w formie odczytu maszynowego, bez uprzedniej pisemnej zgody firmy FLIR Systems. Nazwy i znaki pojawiające się na produktach w niniejszym dokumencie, są znakami towarowymi lub zastrzeżonymi znakami towarowymi firmy FLIR Systems i/lub podmiotów od niej zależnych. Wszelkie inne znaki towarowe, nazwy handlowe lub nazwy firm wymienione w niniejszym dokumencie, są wykorzystywane wyłącznie w celach identyfikacji i stanowią własność ich właścicieli.

#### 1.2 Zapewnianie jakości

System Zarządzania Jakością zgodnie z którym te produkty są projektowane i produkowane, został certyfikowany zgodnie z normą ISO 9001. FLIR Systems jest zaangażowana w politykę ciągłego rozwoju; dlatego też zastrzegamy sobie prawo do wprowadzania zmian i ulepszeń wszelkich produktów bez uprzedniego powiadomienia.

#### 1.3 Documentation

To access the latest manuals and notifications, go to the Download tab at: <u>https://support.flir.com</u>. It only takes a few minutes to register online. In the download area you will also find the latest releases of manuals for our other products, as well as manuals for our historical and obsolete products.

#### 1.4 Utylizacja urządzeń elektronicznych

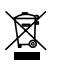

Podobnie jak w przypadku większości urządzeń elektronicznych, niniejszy produkt należy utylizować w sposób przyjazny dla środowiska, zgodnie z obowiązującymi przepisami dotyczącymi odpadów elektronicznych. Aby uzyskać więcej szczegółów, należy skontaktować się z przedstawicielem firmy FLIR Systems.

# 2 Wprowadzenie

Dziękujemy za wybranie urządzenia FLIR MR277. Urządzenie MR277 łączy w sobie wysokiej jakości technologię termografii i kamery cyfrowej z najlepszym w swojej klasie systemem wykrywania i pomiaru wilgoci. Urządzenie MR277 jest wyposażone w nieinwazyjny bezstykowy czujnik wilgotności, zewnętrzną sondę do pomiaru wilgotności z wtykami (MR02) oraz wymienny czujnik temperatury i wilgotności względnej otoczenia (MR13). Urządzenie MR277 umożliwia również obliczanie punktu rosy, ciśnienia pary i stosunku mieszania.

Urządzenie MR277 wykorzystuje technologię IR-Guided Measurement (IGM™), która umożliwia szybkie skanowanie i określanie obszarów problematycznych. Funkcja MSX® (Multi-Spectral Dynamic Imaging) nakłada obraz z kamery cyfrowej na obraz termowizyjny, zapewniając cenne szczegóły obrazu.

Urządzenie MR277 zapisuje obrazy z kamery (z danymi pomiarowymi) w celu późniejszego przesłania do komputera (za pośrednictwem złącza USB). Obrazy mogą być także przesyłane do urządzeń przenośnych za pomocą połączenia Bluetooth®, korzystając z aplikacji FLIR Tools™.

Odwiedź stronę https://www.support.flir.com, aby znaleźć dodatkowe akcesoria i zarejestrować urządzenie MR277, co pozwoli przedłużyć standardową roczną gwarancję do 2-10 lat.

#### Cechy

- Mikrobolometr Lepton® typu FPA (Focal Plane Array) firmy FLIR ze zintegrowaną migawką zapewnia najlepsze w swojej klasie parametry obrazowania termicznego
- Wbudowany bezinwazyjny bezstykowy czujnik wilgotności umożliwia szybkie skanowanie w poszukiwaniu wilgoci
- Zewnętrzna sonda stykowa (w zestawie) do rezystancyjnego pomiaru zawartości wilgoci
- Odczyty temperatury i wilgotności względnej powietrza z czujnika wymiennego przez użytkownika
- Tryb wilgotności IGM™ wyświetla na jednym ekranie zarówno obraz termiczny, jak i odczyty wilgotności
- Tryb niestandardowy IGM™ umożliwia użytkownikowi wybór wyświetlanych odczytów wilgotności i psychrometrycznych
- Funkcja MSX® nakłada obraz z kamery cyfrowej na obraz termowizyjny

#### 2 Wprowadzenie

- Tryb psychrometryczny wyświetla temperaturę powietrza otoczenia, wilgotność względną, punkt rosy, stosunek mieszania i ciśnienie pary
- W trybie "Moisture only" (Tylko wilgotność) wyświetlane są odczyty stykowych lub bezstykowych pomiarów wilgotności w formacie dużych cyfr
- Blokada skali temperatury zwiększa precyzję skanowania obrazów termicznych
- Łatwe rejestrowanie, wyświetlanie, pobieranie (do komputera), wysyłanie do urządzeń przenośnych i usuwanie obrazów kamery
- Wybór grup materiałów umożliwia precyzyjne dostosowanie pomiarów wykorzystujących styki
- Programowalny alarm wysokiej wilgotności oraz alarm wysokiej/niskiej radiometrii z sygnalizacją dźwiękową i kolorową
- · Wskaźnik laserowy i celownik krzyżykowy umożliwiają lepsze celowanie
- Czytelny, kolorowy wyświetlacz z intuicyjnym interfejsem graficznym i podpowiedziami w językach lokalnych
- Wewnętrzny akumulator ładowany przez połączenie USB z ładowarką sieciową

# 3 Bezpieczeństwo

#### 3.1 Ostrzeżenia i przestrogi dotyczące bezpieczeństwa

#### 

Przed rozpoczęciem korzystania z urządzenia należy przeczytać ze zrozumieniem wszystkie instrukcje obsługi i ostrzeżenia dotyczące bezpieczeństwa oraz ich przestrzegać.

#### 

Korzystanie z elementów sterujących, dokonywanie regulacji lub wykonywanie procedur innych niż opisane w niniejszym dokumencie może spowodować narażenie na niebezpieczne działanie promieniowania.

#### 

Gdy wskaźnik laserowy jest włączony, należy zachować szczególną ostrożność.

#### 

Nie wolno kierować wiązki lasera w stronę oczu osób postronnych ani dopuszczać, aby w oko trafiła wiązka odbita od powierzchni odblaskowej.

#### 

Nie wolno używać lasera w pobliżu gazów wybuchowych ani w innych miejscach zagrożonych wybuchem.

#### 

Krytyczne informacje dotyczące bezpieczeństwa stosowania lasera znajdują się na etykiecie z ostrzeżeniem (pokazanej poniżej).

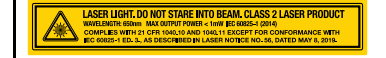

# 4 Opis

#### 4.1 Opis produktu

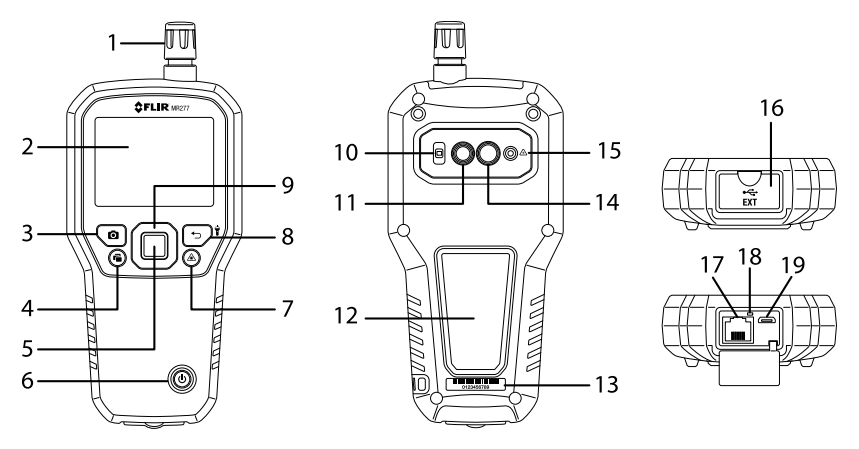

Rysunek 4.1 Opis przodu, tyłu i spodu produktu

- 1. Czujnik temperatury i wilgotności względnej (MR13)
- 2. Kolorowy wyświetlacz graficzny
- 3. Przycisk rejestracji obrazu
- 4. Przycisk galerii obrazów
- 5. Przycisk Select (wyboru środkowy). Naciśnij, aby otworzyć menu
- 6. Przycisk Power (zasilania)
- 7. Przycisk wskaźnika laserowego
- 8. Przycisk Return (Powrót) i Worklight (Światło robocze)
- 9. Przyciski nawigacji (W GÓRĘ, W DÓŁ, W LEWO, W PRAWO)
- 10. Soczewka światła roboczego
- 11. Obiektyw kamery cyfrowej
- 12. Pole bezwtykowego czujnika wilgotności
- 13. Etykieta z numerem seryjnym
- 14. Obiektyw kamery termowizyjnej
- 15. Soczewka wskaźnika laserowego
- 16. Zewnętrzna sonda i komora gniazda USB
- 17. Gniazdo RJ zewnętrznej sondy wilgotności
- 18. Kontrolka LED ładowania akumulatora
- 19. Gniazdo USB umożliwiające podłączenie urządzenia do komputera lub ładowarki sieciowej

<sup>#</sup>NAS100005; r. AJ/62948/62948; pl-PL

#### Opis

4

#### 4.2 Opis przycisków sterujących

| ብ            | Naciśnij i przytrzymaj, aby włączyć lub wyłączyć zasilanie.                                             |  |
|--------------|----------------------------------------------------------------------------------------------------|--|
| Ĵ            | Przycisk powrotu. Krótkie naciśnięcie powoduje powrót do poprzednie-<br>go ekranu w systemie menu.      |  |
| Ť            | Długie naciśnięcie powoduje włączenie lub wyłączenie świateł roboczych.                                 |  |
| $\square$    | Press the <i>Select</i> button (center) to access the Main Menu and to select items in the menu system. |  |
|              | Use the outer navigation (ring) buttons to move Up-Down-Left-Right.                                     |  |
| $\checkmark$ | Naciśnij przycisk, aby włączyć wskaźnik laserowy.                                                       |  |
| 0            | Naciśnij przycisk, aby przechwycić obraz na ekranie.                                                    |  |
| ر            | Naciśnij przycisk, aby otworzyć galerię obrazów.                                                        |  |

#### 4.3 Opis zawartości ekranów

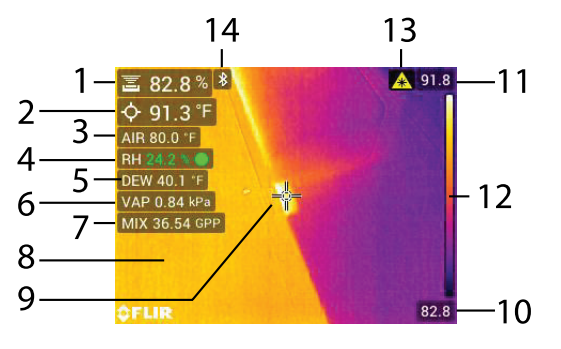

Rysunek 4.2 MR277 Opis wybranych wyświetlanych elementów

- 1. Odczyt wilgotności
- 2. Temperatura wybranego punktu środkowego (celownik)
- 3. Temperatura powietrza (z pomiaru sondą)
- 4. Wilgotność względna (z pomiaru sondą)
- 5. Obliczanie temperatury punktu rosy
- 6. Obliczona prężność pary w kilopaskalach (kPa)
- 7. Stosunek mieszania jest wyświetlany w granach na funt (GPP).

Opis

4

- 8. Obraz termowizyjny IR
- 9. Celownik (punkt środkowy)
- 10. Dolna granica zakresu temperatur obrazowania w podczerwieni
- 11. Górna granica zakresu temperatur obrazowania w podczerwieni
- 12. Skala temperatury
- 13. Ikona aktywności wskaźnika laserowego
- 14. Ikona aktywności łączności Bluetooth®

### 🗐 UWAGA

Na Rysunku 4–2 nie są przedstawione wszystkie ikony. Inne dostępne ikony zostały objaśnione w odpowiednich sekcjach niniejszej instrukcji.

#### 5.1 Przegląd struktury menu

5

When the *Select* button is pressed, six menu icons appear along the bottom of the MR277 display. Use the left/right navigation buttons to move to a menu icon, and use the *Select* button to open a selected menu. Once a menu is opened, the navigation and *Select* buttons are used to select modes of operations and settings. Use the *Return* button to back out of a menu.

#### 5.2 Ikony głównego menu

Poniżej oraz na **Ilustracji 5–1** przedstawiono sześć ikon głównego menu, od lewej do prawej. Poszczególne menu zostały opisane szczegółowo w kolejnych sekcjach.

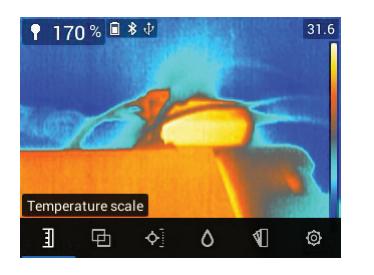

Rysunek 5.1 lkony menu głównego u dołu ekranu. Naciśnij przycisk *Select* (wyboru), aby wyświetlić ikony.

- 1. Skala temperatury
- 2. Tryby obrazowania
- 3. Tryby pomiaru
- 4. Tryby wilgotności
- 5. Wybory kolorów (palety)
- 6. Menu ustawień

5

#### 5.3 Menu Skala temperatury

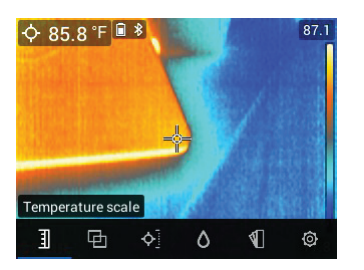

Rysunek 5.2 Dostęp do menu Skala temperatury

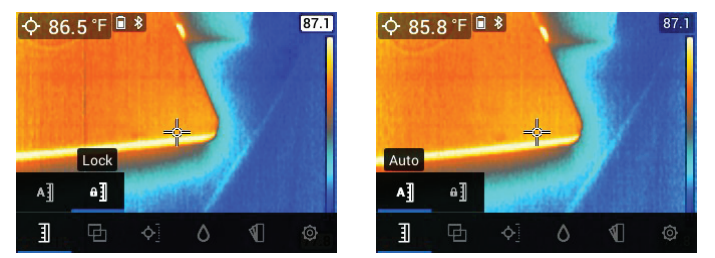

Rysunek 5.3 Wybór opcji AUTO lub BLOKADA skalowania

The Temperature scale menu allows you to select Automatic (Auto) or Lock scaling. Use the navigation buttons to move to the desired setting and then press *Select* to confirm.

W trybie automatycznym urządzenie MR277 automatycznie wybiera zakres temperatur dla każdego obrazu termicznego w oparciu o wykrytą najwyższą i najniższą temperaturę. W trybie blokady można "zablokować" zakres temperatury danego obrazu termicznego i wykorzystać ten zablokowany zakres do kolejnych porównań obrazów termicznych. Zablokowany zakres nie ulega zmianie, niezależnie od najwyższej i najniższej temperatury wykrytej dla kolejnych obrazów. Więcej informacji można znaleźć w **Sekcji 8-2** *Skalowanie automatyczne i blokada skalowania.* 

Aby wyłączyć tryb blokady, wystarczy wybrać tryb automatyczny w sposób opisany powyżej.

5

#### 5.4 Menu trybu obrazowania

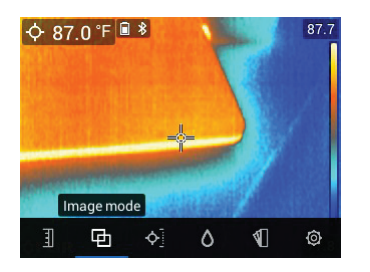

Rysunek 5.4 Sześć ikon menu głównego

W menu trybu obrazowania dostępnych jest sześć podmenu opisanych poniżej.

• Alignment Distance control: This control allows you to adjust the superimposition of the visible image over the thermal image. This is the MSX® feature. Press *Select* on the Alignment Distance menu to open it, and then use the navigation buttons to adjust the alignment. Press *Select* to confirm the change.

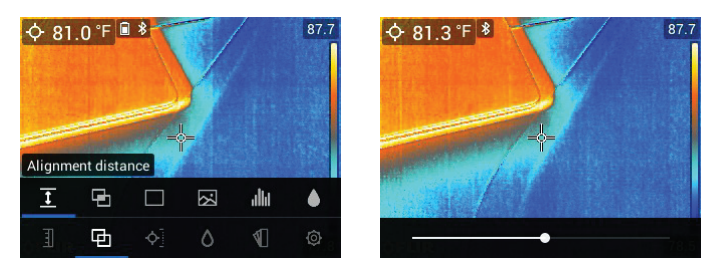

Rysunek 5.5 Ekrany Kontrola odległości wyrównania

• Tryb termiczny MSX®: Wybierz ten tryb, aby wyświetlić obraz z kamery cyfrowej nałożony na obraz z kamery termowizyjnej.

5

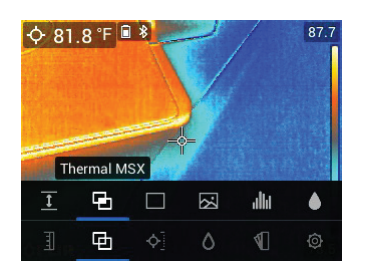

Rysunek 5.6 Wybór trybu termicznego MSX®

• Tryb termiczny: Wybierz ten tryb, aby wyświetlić tylko obraz termowizyjny.

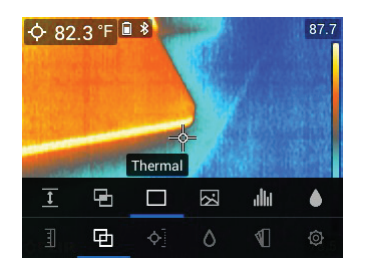

Rysunek 5.7 Tryb obrazu termowizyjnego w podczerwieni

 Tryb kamery cyfrowej: Wybierz ten tryb, aby wyświetlić tylko obraz widoczny z kamery.

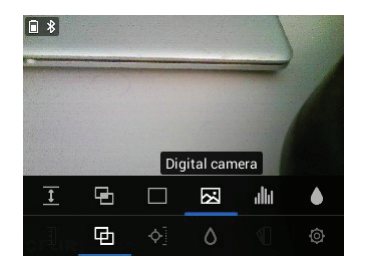

Rysunek 5.8 Wybór trybu kamery cyfrowej

• Odczyty psychrometryczne: Wybierz ten tryb, aby wyświetlić dedykowany widok pomiarów wilgotności względnej i temperatury, które zapewnia dostarczony czujnik MR13. Można również wyświetlić wartości

5

temperatury punktu rosy, stosunku mieszania i ciśnienia pary uzyskane na podstawie pomiarów wilgotności względnej i temperatury.

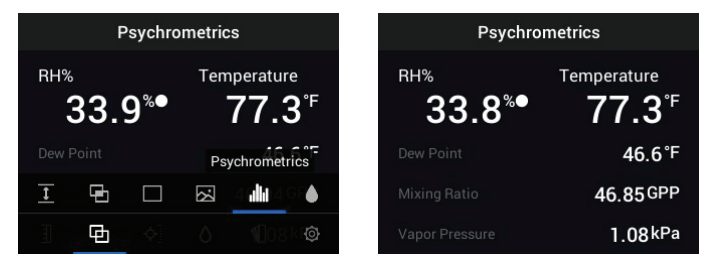

Rysunek 5.9 Wybór trybu pomiarów psychrometrycznych i przykład wyświetlania

• Tryb pomiaru wilgotności Wybierz ten tryb, aby wyświetlić tylko odczyt wilgotności w formacie dużych cyfr.

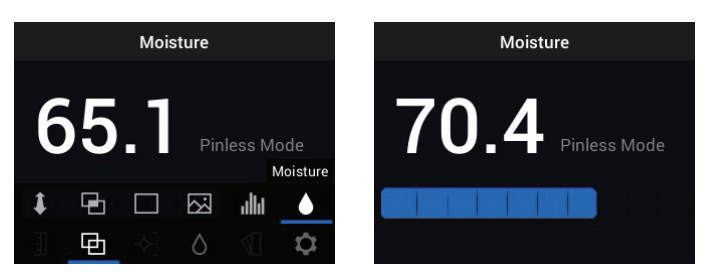

Rysunek 5.10 Wybór trybu pomiaru wilgotności i przykładowy ekran

#### 5.5 Menu pomiarowe

W menu pomiarowym dostępne są cztery podmenu opisane poniżej.

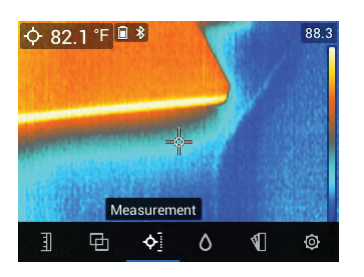

Rysunek 5.11 Wybór trybu pomiaru z głównego menu

5

 Brak pomiarów: Wybierz ten tryb, jeśli na wyświetlaczu nie mają być wyświetlane żadne wartości pomiarów ani ikony. W tym trybie widoczny będzie tylko obraz z kamery.

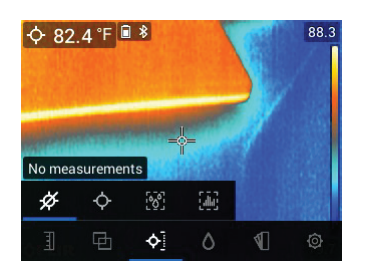

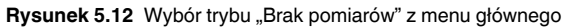

 Celownik punktu środkowego (krzyżykowy): Włącz ten tryb, aby wyświetlić w lewym górnym rogu wyświetlacza wynik pomiaru temperatury wybranego punktu. Za pomocą krzyżyka wybierz/wyceluj w miejsce pomiaru.

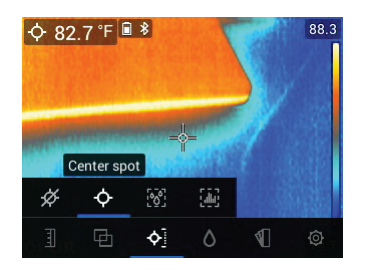

Rysunek 5.13 Wybór trybu "Punkt środkowy" z menu głównego

 Tryb wilgotności IGM™ : Wybierz ten tryb, aby wyświetlić pomiary wilgotności w lewym górnym rogu wyświetlacza. Tryb IGM™ (kierowany pomiar w podczerwieni) najlepiej nadaje się do pierwszego skanowania obszaru w celu dokonania pomiarów temperatury, a następnie wykonywania pomiarów wilgotności w strategicznych obszarach identyfikowanych na podstawie pomiarów temperatury.

5

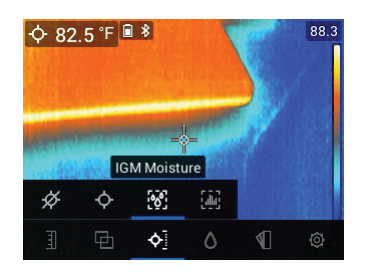

Rysunek 5.14 Wybór trybu wilgotności IGM™ z menu głównego

• Tryb niestandardowy IGM<sup>™</sup>: Wybierz ten tryb, aby wyświetlić wszystkie typy pomiarów na urządzeniu MR277, które włączono w menu Ustawienia (patrz Sekcja 5.8).

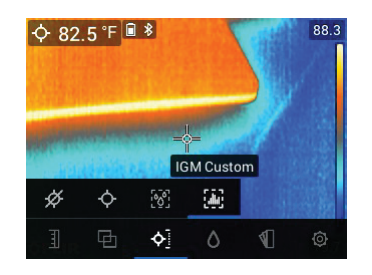

Rysunek 5.15 Wybór trybu niestandardowego IGM™ z menu głównego

#### 5.6 Menu trybów wilgotności

Menu trybu wilgotności zawiera pięć podmenu opisanych poniżej.

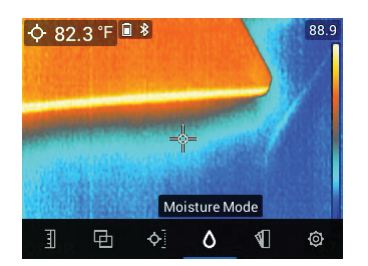

Rysunek 5.16 Otwieranie menu trybu wilgotności

• Wybór grupy materiałów: Ten tryb jest dostępny tylko po wybraniu trybu bezstykowego (poniżej). Wybrać od Grupa 1 do Grupa 11 w zależności od

5

testowanego materiału. Tabele wyboru grupy materiałów można znaleźć w **Sekcji 15** *Załączniki*. Mają za zadanie pomóc w wyborze właściwego numeru grupy.

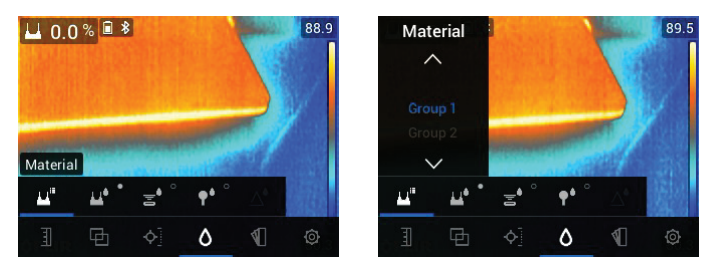

Rysunek 5.17 Wybór grupy materiałów do pomiarów wilgotności za pomocą styków

 Tryb stykowy: Ten tryb należy wybrać w przypadku korzystania z zewnętrznej sondy stykowej. Więcej informacji na ten temat zawiera Sekcja 7.6 Pomiary za pomocą zewnętrznej sondy stykowej.

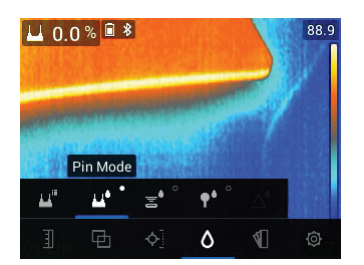

Rysunek 5.18 Wybór trybu pomiaru za pomocą styków

 Tryb bezstykowy: Tryb ten należy wybrać w przypadku korzystania z czujnika bezstykowego (tył urządzenia MR277). Więcej informacji na ten temat można znaleźć w Sekcji 7.5 Bezstykowy pomiar wilgotności.

5

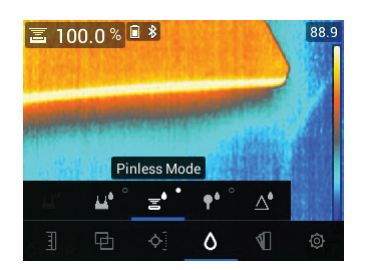

Rysunek 5.19 Wybór bezstykowego trybu pomiaru

 Tryb MR12: Ten tryb należy wybrać w przypadku korzystania z opcjonalnej sondy kulkowej do pomiaru wilgotności MR12. Urządzenie MR12 mocuje się do gniazda RJ na spodzie urządzenia MR277. Więcej informacji na ten temat zawiera Sekcja 7.7 Zewnętrzna kulkowa sonda wilgotności.

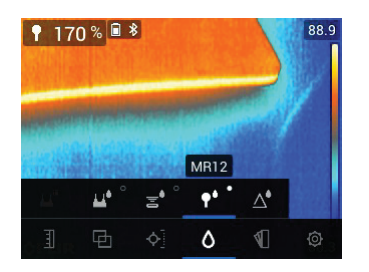

Rysunek 5.20 Wybór trybu MR12 (opcjonalna sonda wilgotności)

 Tryb Ustawianie odniesienia: Narzędzie to jest dostępne tylko w przypadku korzystania z wbudowanego czujnika bezstykowego (tył urządzenia MR277) lub zdalnej sondy kulkowej do pomiaru wilgotności MR12. Po wybraniu trybu bezstykowego (lub trybu MR12) i podczas wykonywania pomiaru wilgotności można wybrać funkcję "Ustawianie odniesienia", aby wyzerować bieżącą wartość pomiaru (pojawi się symbol delta wskazujący, że tryb ustawiania odniesienia jest aktywny). Teraz można wykonywać kolejne pomiary wilgotności względem pierwotnej wartości wybranej w trybie "Ustawianie odniesienia". Aby wyłączyć funkcję "Ustawianie odniesienia", należy wybrać tryb stykowy. Więcej informacji można znaleźć w Sekcji 7.8 *Tryb Ustawianie odniesienia*.

5

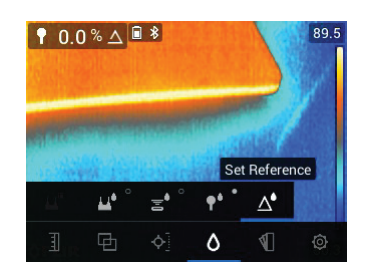

**Rysunek 5.21** Wybór wartości odniesienia, do której będą porównywane kolejne pomiary

#### 5.7 Menu kolorów

Menu kolorów umożliwia wybór spośród pięciu wyświetlanych palet. Żelazo, tęcza, biały gorący, czarny gorący i arktyczny.

5

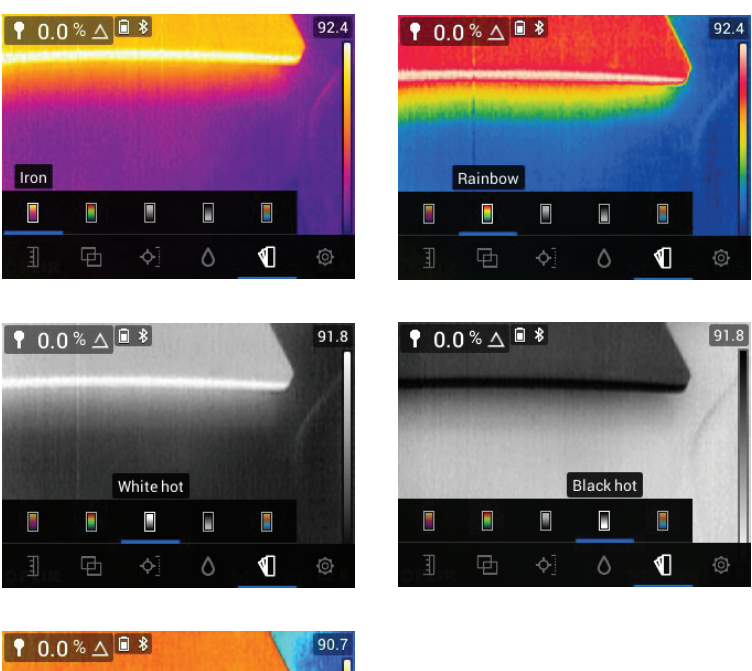

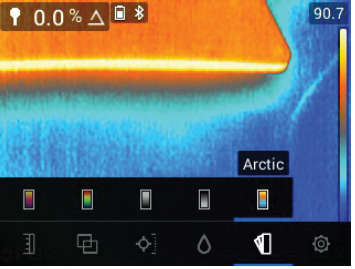

Rysunek 5.22 Wybór palety kolorów

#### 5.8 Menu Ustawienia

Menu Ustawienia umożliwia dostęp do następujących opcji:

5

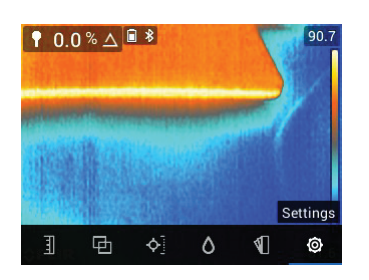

Rysunek 5.23 Wybierz tryb "Ustawienia" z głównego menu

| ×              | Settings           | ×           | Settings         |          | ×          | Settings |   |
|----------------|--------------------|-------------|------------------|----------|------------|----------|---|
| IGM Custom     | >                  | Radiometry  | & Moisture alarm | >        | Auto powe  | er off   |   |
| Language       | English >          | Lamp & las  | er               | on >     | Help       |          |   |
| Temperature ur | it °F ≻            | Screen rota |                  | On >     | Meter info | ormation |   |
| Date & time    | 2019-04-26 12:57 > | Auto power  |                  | 10 min > | Reset opti | ons      |   |
| Connections    | >                  | Help        |                  | >        | Regulator  | у        | > |

Rysunek 5.24 Menu Ustawienia

• Tryb niestandardowy IGM<sup>™</sup> : Wybierz odczyty, które mają być wyświetlane po włączeniu trybu niestandardowego IGM<sup>™</sup> w menu pomiarowym, Sekcja 5.5.

| < IGM Custom    |   | < IGM Custom    |          |
|-----------------|---|-----------------|----------|
| Air Temperature |   | Moisture        | <b>V</b> |
| Humidity        |   | Radiometry      | <b>V</b> |
| Dew Point       |   | Air Temperature | <b>V</b> |
| Mixing Ratio    | < | Humidity        | <b>V</b> |
| Vapor Pressure  |   | Dew Point       |          |

**Rysunek 5.25** Wybór trybu niestandardowego IGM™. Wybierz elementy do wyświetlenia w trybie IGM™.

• Language selection: Use the navigation arrows and *Select* button to choose the desired display language.

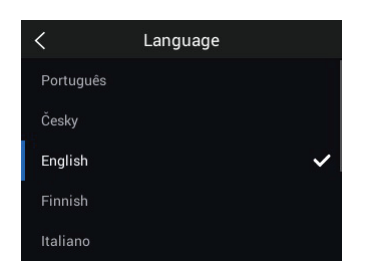

Rysunek 5.26 Wybór języka lokalnego

• Wybór jednostek temperatury: Wybierz °C lub °F.

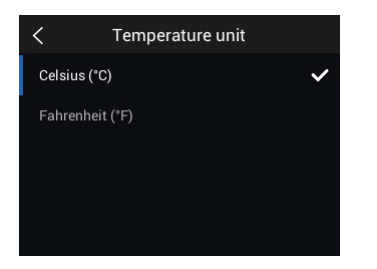

Rysunek 5.27 Wybór jednostki miary dla pomiaru temperatury.

• Ustawienia daty i godziny: Ustaw rok, miesiąc, dzień, godziny i minuty.

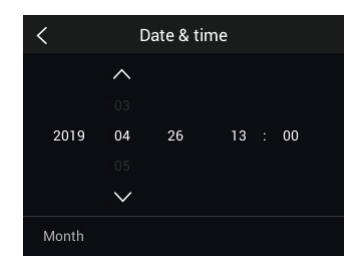

Rysunek 5.28 Ustawianie daty i godziny

 Połączenia: Włącz lub wyłącz komunikację Bluetooth®. Więcej informacji można znaleźć w Sekcji 11 Komunikacja Bluetooth® i narzędzia FLIR™.

5

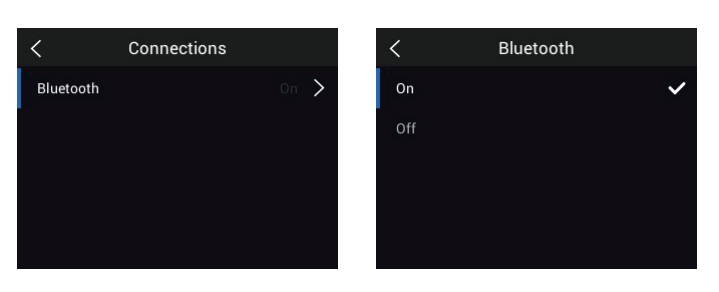

Rysunek 5.29 Włączanie i wyłączanie funkcji Bluetooth® w menu Połączenia

 Alarmy radiometryczny i wilgotności: Ustaw alarm radiometryczny (temperatury) na POWYŻEJ, PONIŻEJ lub WYŁ. Jeśli alarm radiometryczny jest ustawiony na POWYŻEJ lub PONIŻEJ, urządzenie MR277 powiadomi o przekroczeniu górnej granicy (wskaźnik temperatury zmieni kolor na czerwony) lub spadku poniżej dolnej granicy (wskaźnik temperatury zmieni kolor na niebieski). Gdy alarm radiometrii jest ustawiony na WYŁ., alarm jest wyłączony.

Wybierz opcję POWYŻEJ lub WYŁ. Jeśli Alarm wilgotności jest ustawiony na POWYŻEJ, urządzenie MR277 wyświetli ostrzeżenie, gdy pomiar wilgotności przekroczy górną granicę (odczyt wilgotności zmieni kolor na czerwony i zostanie wyemitowany sygnał dźwiękowy, jeśli jest włączony). Gdy Alarm wilgotności jest ustawiony na WYŁ., alarm jest wyłączony. Funkcja alarmu wilgotności umożliwia również wybranie dla alarmu opcji sygnału dźwiękowego (BEEP) lub braku dźwięku (NO SOUND). Więcej informacji można znaleźć w **Sekcji 7.9** *Alarm wysokiej wilgotności* oraz **Sekcji 8.4** *Alarmy wysokiej/niskiej radiometrii.* 

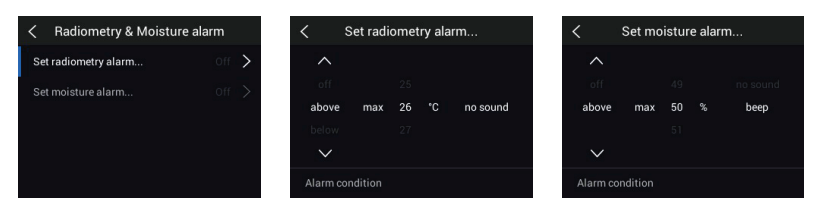

Rysunek 5.30 Ustawianie alarmów wilgotności i radiometrii

• Lamp and Laser Enable/Disable: Enable or disable both the Worklight and Laser pointer. When enabled, press and hold the Worklight button to turn the Worklight ON or OFF. When enabled, press the Laser button ▲ to turn the Laser pointer ON (release the button to turn it OFF).

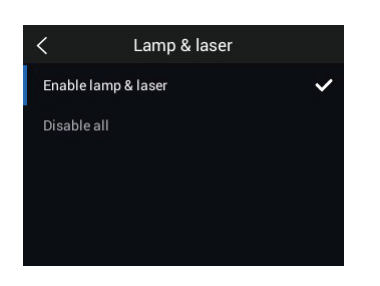

Rysunek 5.31 Włączanie/wyłączanie wskaźnika laserowego i światła roboczego

• Automatyczne wyłączanie zasilania (APO): Ustaw APO na czas 5, 10, 20 lub 30 minut. Ustaw opcję WYŁ., aby wyłączyć funkcję APO.

| <      | Auto power off |   |
|--------|----------------|---|
| Off    |                |   |
| 5 min  |                |   |
| 10 min |                | ~ |
| 20 min |                |   |
| 30 min |                |   |

Rysunek 5.32 Ustawianie funkcji automatycznego wyłączania zasilania (APO)

 Zasoby pomocy: Dostęp do tego menu umożliwia wyświetlenie zasobów pomocy technicznej i szkoleń dla klientów.

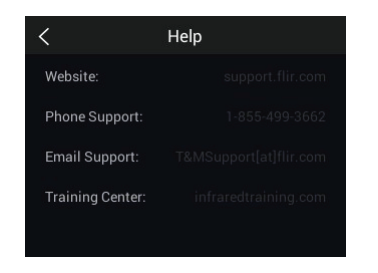

Rysunek 5.33 Przeglądanie zasobów pomocy technicznej dla klientów

 Informacje o mierniku: To menu umożliwia wyświetlenie informacji o numerze modelu, wersji oprogramowania, dostępnej pamięci, stanie akumulatora i dacie kalibracji.

5

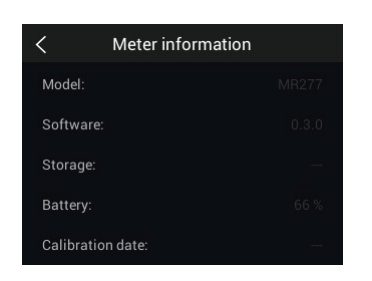

Rysunek 5.34 Sprawdzanie ekranu informacji o mierniku

• **Resetowanie opcji**: Dostęp do tego menu umożliwia zresetowanie urządzenia MR277 do fabrycznych ustawień domyślnych lub sformatowanie (wymazanie) wewnętrznej pamięci masowej. Aby powrócić do normalnego stanu po awarii MR277 (zawieszeniu się wyświetlacza), naciśnij i przytrzymaj przez ponad 10 sekund strzałki w górę i w dół, aż do ponownego uruchomienia MR277. Wykonanie tej procedury nie spowoduje utraty żadnych danych.

| <        | Reset options                     |
|----------|-----------------------------------|
| Reset de | evice settings to factory default |
| Format   | the storage memory                |
|          |                                   |
|          |                                   |
|          |                                   |

Rysunek 5.35 Ekran resetowania opcji:

• Informacje prawne: Menu to pozwala wyświetlić informacje dotyczące bezpieczeństwa lasera.

5

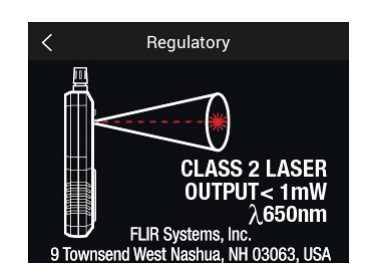

Rysunek 5.36 Wyświetlanie informacji dotyczących bezpieczeństwa wskaźnika laserowego

### Włączanie zasilania urządzenia MR277

6

- 1. Long press the Power button U to switch the meter ON. The FLIR logo will appear and the meter will proceed to power up. Long press again to power OFF.
- 2. If the battery status indicator <sup>[]</sup> shows that the battery voltage is low or if the meter does not power ON, charge the battery by connecting the meter to an AC charger using the supplied USB cable. When the MR277 is not charging, the battery status indicator is only visible from the Main Menu

(press *Select* to access the Main Menu). While charging, the battery status indicator is always visible. Note that there is an indicator in the bottom compartment, next to the USB jack, that illuminates when the MR277 is charging.

- 3. Miernik wyłącza się automatycznie po zaprogramowanym okresie bezczynności (o ile funkcja APO nie jest wyłączona w menu "Ustawienia", więcej informacji można znaleźć w Sekcji 5.8 Menu Ustawienia). Naciśnij dowolny przycisk, aby zresetować licznik APO, gdy usłyszysz trzy sygnały ostrzegawcze. Jeśli w trakcie brzmienia sygnałów dźwiękowych nie zostanie naciśnięty żaden przycisk, urządzenie MR277 wyłączy się. Aby wyłączyć funkcję APO lub zmienić wartość parametru APO, należy dokonać edycji parametru APO w menu "Ustawienia".
- 4. Nie należy serwisować akumulatora wewnętrznego samodzielnie. Jeśli okaże się, że akumulator się nie ładuje, należy zapoznać się z Sekcją 13.2 Serwisowanie akumulatora, w której znajdują się dalsze instrukcje oraz informacje dotyczące właściwych technik ładowania, gdy miernik ma być przechowywany przez dłuższy czas. Niezastosowanie się do tych instrukcji może spowodować, że akumulator nie będzie mógł zostać naładowany i będzie wymagać serwisu fabrycznego.

### 7

# Obsługa układu pomiaru wilgotności

#### 7.1 Podstawowe informacje dotyczące pomiarów wilgotności

Pomiary wilgotności są wykonywane za pomocą wewnętrznego bezstykowego czujnika wilgotności (tył) lub poprzez podłączenie zewnętrznej sondy, takiej jak dostarczona sonda stykowa MR02 lub bezstykowa sonda kulkowa do pomiaru wilgotności MR12, do gniazda RJ na spodzie miernika. Dostępne są również opcjonalnie inne sondy zewnętrzne; szczegółowe informacje można znaleźć na stronie https://www.flir.com . Urządzenie MR277 ma specjalną funkcję MR12, która wymaga podłączenia sondy i wybrania ikony MR12 w menu "Tryb wykrywania wilgotności": Przycisk *Select* (wyboru)/Tryb wykrywania wilgotności/MR12.

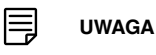

Przedmioty znajdujące się w pobliżu wewnętrznego bezstykowego czujnika wilgotności (z tyłu urządzenia) będą miały wpływ na pomiary. Podczas wykonywania pomiarów nie zbliżać rąk ani innych przedmiotów do czujnika.

Odczyty wilgotności są wyświetlane w postaci dużych cyfr i wykresu słupkowego w trybie "Tylko wilgotność" lub małymi cyframi (lewy górny róg) we wszystkich pozostałych trybach. Więcej informacji na ten temat można znaleźć w **Sekcji 5-4** *Menu trybu obrazowania*. Przykłady zrzutów ekranowych przedstawiono na **Ilustracji 7–1** poniżej.

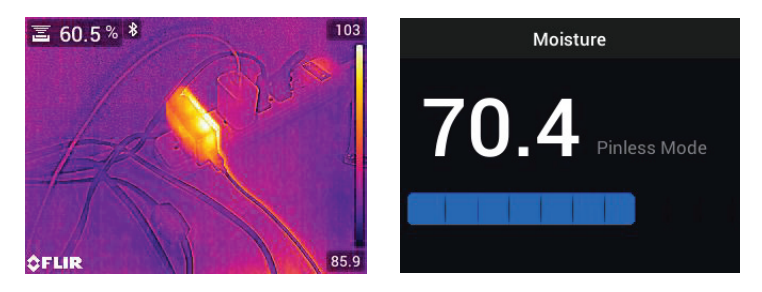

**Rysunek 7.1** Odczyt wilgotności w lewym górnym rogu (ekran po lewej); odczyt wilgotności w trybie tylko wilgotności (ekran po prawej)

Odczyty pomiarów bezstykowych są prezentowane w skali względnej (0–100). Odczyty pomiarów wykorzystujących styki są przedstawione w %MC (zawartość wilgoci) dla drewna i w %WME (odpowiednik wilgotności drewna) dla materiałów innych niż drewno; dodatkowe informacje znajdują się w **Sekcji 7-**

#### Obsługa układu pomiaru wilgotności

7

**6**, *Pomiary wilgotności za pomocą zewnętrznej sondy stykowej* oraz w sekcji Specyfikacje.

Pomiary wilgotności zostały szczegółowo opisane w poniższych rozdziałach.

Należy pamiętać, aby wybrać tryb stykowy 🍱 lub tryb bezstykowy 🛋 w

menu "Wilgotność" w celu dopasowania do typu pomiaru.

#### 7.2 Opcje wyświetlania wilgotności

Odczyty wilgotności można przeglądać na dwa podstawowe sposoby. **1.** Odczyty wilgotności są wyświetlane jako duże cyfry w trybie Tylko wilgotność lub **2.** Odczyty wilgotności w postaci małych cyfr w lewym górnym rogu obrazu termowizyjnego lub widzialnego z kamery. Wybierz żądany tryb w menu (*Tryb obrazowania*). Więcej informacji można znaleźć poniżej oraz w **Sekcji 5-4** *Tryby obrazowania*.

 Tryb termiczny MSX® (Multi-Spectral Dynamic Imaging). Obraz z kamery cyfrowej jest nakładany na obraz termowizyjny w celu uzyskania większej ilości szczegółów w obrazie termowizyjnym. Odczyt wilgotności jest widoczny w lewym górnym rogu. Informacje na temat wyrównywania obrazu z kamery cyfrowej na obrazie termowizyjnym można znaleźć w Sekcja 5-4 Tryby obrazowania (Kontrola odległości wyrównania).

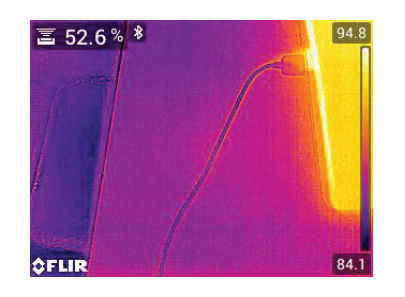

Rysunek 7.2 Tryb termiczny MSX ® z odczytem wilgotności w lewym górnym rogu

 Tryb termiczny. Pokazuje tylko obraz termowizyjny. Odczyt wilgotności jest widoczny w lewym górnym rogu.

#### Obsługa układu pomiaru wilgotności

7

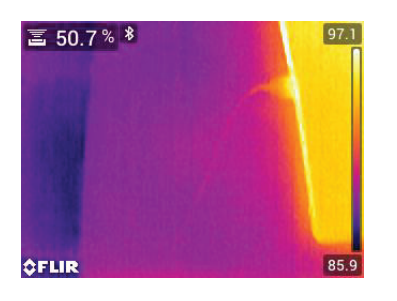

Rysunek 7.3 Tryb termiczny z odczytem wilgotności w lewym górnym rogu

 Kamera cyfrowa: Pokazuje tylko obraz z kamery cyfrowej. Odczyt wilgotności jest widoczny w lewym górnym rogu.

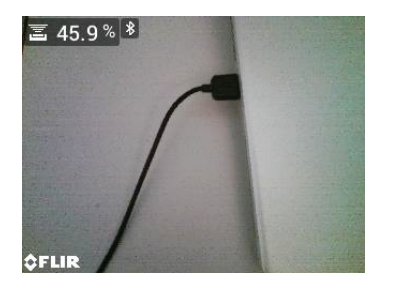

Rysunek 7.4 Tryb kamery cyfrowej z odczytem wilgotności w lewym górnym rogu

 Tryb psychrometryczny: Odczyty wilgotności nie są wyświetlane na tym ekranie, ale ten tryb jest opisany w tym miejscu, ponieważ pojawia się podczas przewijania listy wyboru trybów obrazowania. Więcej szczegółowych informacji dotyczący psychrometrii można znaleźć w Sekcji 5-4 Tryby obrazowania oraz Sekcji 9 Pomiary temperatury otoczenia oraz względnej wilgotności.
7

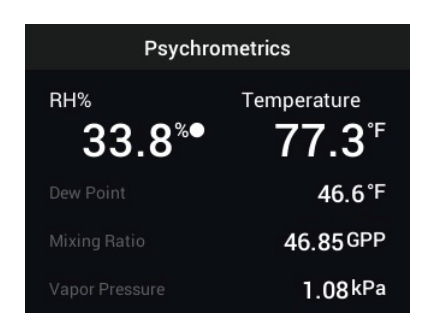

Rysunek 7.5 Tryb wyświetlania danych psychrometrycznych

 Tryb wykrywania wilgotności Jest to dedykowany tryb wyświetlania wyłącznie do odczytu wilgotności. W tym trybie są używane duże cyfry i wykres słupkowy, co ułatwia ich wyświetlanie. Dodatkowe funkcje tego trybu obejmują oznaczone kolorami alarmy (patrz Sekcja 7.9 Alarm wysokiej wilgotności) i odczyty względne (patrz Sekcja 7.8 Ustawianie odniesienia).

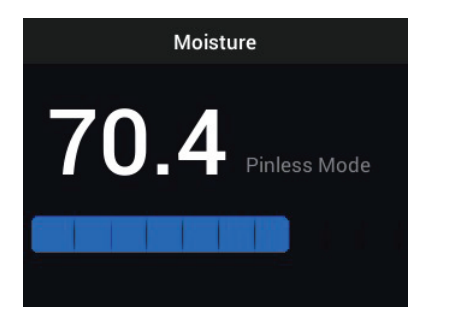

Rysunek 7.6 Tryb wyświetlania tylko wilgotności

#### 7.3 Tryb wilgotności IGM™ i tryb niestandardowy wilgotności IGM™

Tryb **wykrywania wilgotności IGM™** I pozwala na wyświetlanie obrazu z kamery z wynikiem pomiaru wilgotności w lewym górnym rogu. Można wybrać ten tryb w menu (*Pomiar/™Wilgotność IGM*). IGM™ to skrót od "Infrared Guided Measurements" (kierowane pomiary w podczerwieni). Obok odczytu pojawi się ikona pomiaru Stykowego lub Bezstykowego. Aby w pełni wykorzystać tę funkcję, należy sprawdzić zmiany temperatury i wykorzystać te informacje do znalezienia obszarów o wysokiej wilgotności. Dodatkowe informacje zawiera **Sekcja 5.5** *Tryby pomiaru*.

7

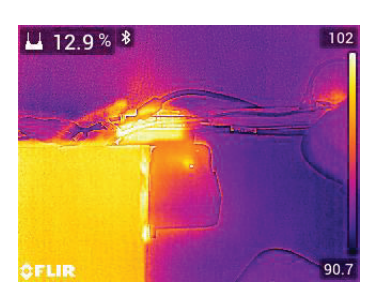

Rysunek 7.7 Tryb IGM™ z wyświetlanym odczytem wilgotności w lewym górnym rogu

W **trybie niestandardowym IGM<sup>TM</sup>** urządzenie zapewnia te same możliwości, co w omówionym powyżej trybie wilgotności IGM<sup>TM</sup>, a także dodatkowych możliwości związanych z wyświetlaniem temperatury powietrza, wilgotności względnej, ciśnienia pary, stosunku mieszania oraz temperatury punktu rosy na obrazie z kamery. Aby wybrać, które z tych parametrów mają być wyświetlane, należy użyć menu Ustawienia (*Ustawienia/Niestandardowy IGM<sup>TM</sup>*).

Dodatkowe informacje można znaleźć w Sekcji 5.5 Tryby pomiaru.

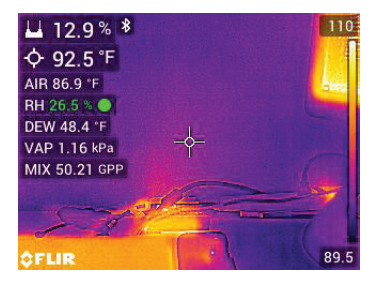

Rysunek 7.8 ™Tryb niestandardowy IGM z odczytem wilgotności w lewym górnym rogu i danymi psychrometrycznymi bezpośrednio poniżej

#### 7.4 Tryby pomiaru wilgotności

Press the Select D button to open the Main Menu, choose the 'Moisture' mo-

de de , and then select from the four Moisture mode options as described below.

#### Grupy materiałów

7

Select a Material Group that best matches the material under test. This applies only for external pin-based probe use. Use the menu to make a selec-

tion (*Moisture Mode/Material*). Use the Navigation arrows to scroll

through the Material list and press *Select* to choose the Group number. See the Material Group tables in **Section 15** *Appendices*, these tables will help you decide which Material Group to select.

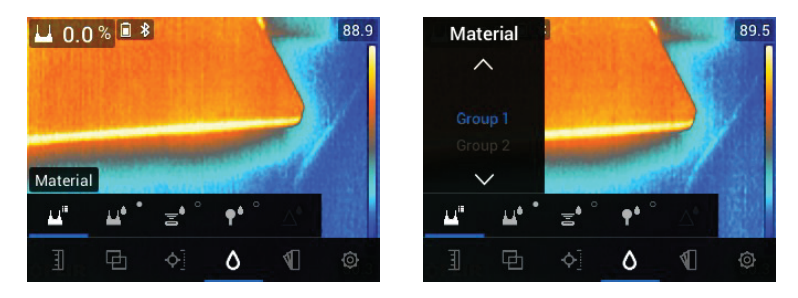

Rysunek 7.9 Wybór grupy materiałowej w menu "Wilgotność"

#### • Tryb stykowy

W przypadku korzystania z zewnętrznej stykowej sondy należy wybrać tryb

stykowy z menu (*Tryb wilgotności*). Zwróć uwagę na ikonę styku w lewym górnym rogu ekranu głównego, gdy jest ona wybrana. Odczyty dokonane metodą stykową są przedstawiane w postaci %MC (zawartość wilgoci) dla drewna i %WME (równoważnik wilgotności drewna) dla materiałów niedrewnianych.

7

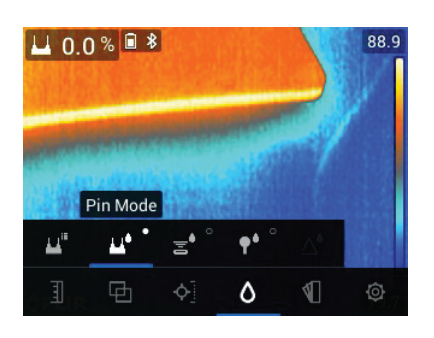

Rysunek 7.10 Wybór trybu stykowego z menu

Tryb bezstykowy

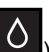

W przypadku korzystania z czujnika wewnętrznego (*Tryb wilgotności* **P**) należy wybrać w menu tryb bezstykowy. Zwrócić uwagę na ikonę bezstykową w lewym górnym rogu ekranu głównego po wybraniu. Odczyty pomiarów bezstykowych są prezentowane w skali względnej (0–100).

| 冨 10          | 0.0 %   | 8             |                   |                       | 88.9 |
|---------------|---------|---------------|-------------------|-----------------------|------|
|               | aler of |               |                   | and a                 | A    |
| 43 <b>392</b> | Pir     | nless Mo<br>≣ | de<br><b>†</b> •° | $\triangle^{\bullet}$ |      |
|               | _       | 4.5           |                   | 40                    | ~    |

Rysunek 7.11 Wybór trybu bezstykowego

• Tryb MR12

Tryb MR12 należy wybrać w przypadku korzystania z opcjonalnej sondy kulkowej do pomiaru wilgotności MR12. Podłącz MR12 do gniazda RJ na spodzie urządzenia MR277 (pod klapką ochronną), a następnie wybierz urządzenie MR12 z menu trybu wilgotności, jak pokazano na **Ilustracji 7–**12.

7

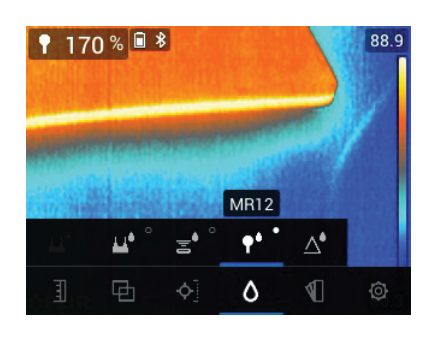

Rysunek 7.12 Wybór trybu MR12 (opcjonalna sonda kulkowa do pomiaru wilgotności)

#### • Tryb Ustawianie odniesienia

Opcja "Ustawianie odniesienia" służy do porównywania pomiarów z zapisaną wartością odniesienia. Ten tryb ma zastosowanie tylko do odczytów wykonanych za pomocą bezstykowego czujnika wewnętrznego lub zewnętrznej sondy kulkowej do pomiaru wilgotności MR12. Po wybraniu trybu Ustawianie odniesienia bieżący odczyt jest ustawiany na zero. Kolejne odczyty będą przesunięte o tę samą wartość, patrz **Sekcja 7.8***Tryb Ustawianie odniesienia*, aby uzyskać więcej informacji.

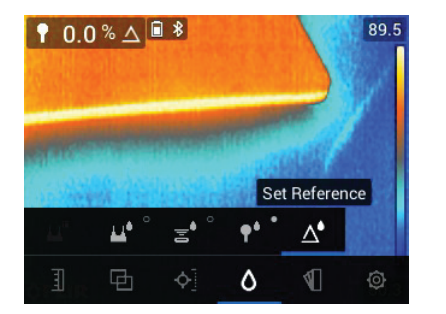

Rysunek 7.13 Wybór trybu "Ustawianie odniesienia".

#### 7.5 Bezstykowe pomiary wilgotności

- Wybierz tryb bezstykowy z systemu menu (*Tryb wilgotności/Bezstykowy*); patrz Ilustracja 7–11 powyżej).
- Przyłóż wewnętrzny czujnik wilgoci (z tyłu) do powierzchni badanego materiału. Lekko dociśnij czujnik wewnętrzny, aby całkowicie przylegał do testowanego materiału.

7

- Wewnętrzny czujnik wilgotności wykrywa wilgoć do głębokości około 19 mm (0,75 cala). Rzeczywista głębokość będzie się różnić w zależności od ilości wilgoci, testowanego materiału, chropowatości powierzchni i innych czynników.
- Odczyty pomiarów bezstykowych są prezentowane w skali względnej (0– 100).
- Odczyt wilgotności jest wyświetlany na ekranie głównym w lewym górnym rogu (tryb obrazu termicznego i kamery) lub jako duże cyfry (tryb tylko wilgotności). Więcej informacji na ten temat można znaleźć w Sekcji 5.4 *Tryby obrazowania* oraz w Sekcjach od 7.2 do 7.4.
- Podczas wykonywania pomiarów należy trzymać ręce, powierzchnie i przedmioty z dala od wewnętrznego czujnika wilgoci znajdującego się z tyłu urządzenia MR277.
- Aby uzyskać najlepsze wyniki, pomiędzy punktami pomiarowymi należy podnosić miernik z testowanej powierzchni; nie należy przeciągać go po powierzchniach.

#### 7.6 Pomiary za pomocą sondy stykowej

- 1. Wybierz tryb stykowy z menu (*Tryb wilgotności/Tryb stykowy*); patrz**llustracja 7–10** powyżej.
- Podłącz dołączoną sondę stykową MR02 lub inną zewnętrzną sondę stykową do gniazda RJ na spodzie miernika (pod klapką ochronną). Informacje na temat dostępnych sond do pomiaru wilgotności można znaleźć na stronie https://www.flir.com.
- Wybierz odpowiednią grupę materiałową w systemie menu (*Tryb wilgot-ności/Materiał*) w sposób opisany w Sekcji 7.4*Tryby pomiaru wilgotności*. Patrz także Sekcja 15*Załączniki*, aby uzyskać informacje na temat grup materiałowych i powiązanych numerów grup do wyboru z menu.
- 4. Wcisnąć styki w testowany materiał.
- Odczyty dokonane metodą stykową są przedstawiane w postaci %MC (zawartość wilgoci) dla drewna i %WME (równoważnik wilgotności drewna) dla materiałów niedrewnianych.
- Odczyt wilgotności jest wyświetlany na wyświetlaczu głównym (%) w lewym górnym rogu (obrazy z kamery termowizyjnej i cyfrowej) lub jako duże cyfry (tryb "Tylko wilgotność"). Użyj menu, aby wybrać tryb obrazu

(Tryb obrazowania

#### 🗐 UWAGA

#### Uwagi dotyczące pomiaru wilgotności za pomocą sondy stykowej

W zależności od testowanego materiału, urządzenie MR277 będzie wyświetlać dokładne odczyty zewnętrznej sondy stykowej w zakresie od 7% do 30%. Odczyty zawartości wilgoci poniżej 6% będą wyświetlane jako 0% dla wszystkich materiałów, a maksymalny określony zakres zależy od punktu nasycenia włókien dla określonych typów. Powyżej punktu nasycenia włókien odczyt może być używany wyłącznie jako względna wartość referencyjna.

Więcej informacji na temat nasycenia włókien można znaleźć w dokumencie publicznym ASTM D7438. Dodatkowe informacje na temat dokładności pomiaru wilgotności styków można znaleźć w dokumencie publicznym ASTM D4444, część 6.

#### 7.7 Kulkowa sonda do pomiaru wilgotności MR12 (opcjonalna)

Urządzenie MR12 umożliwia bezstykowe pomiary wilgotności przy zachowaniu wszystkich zalet płynących z używania zdalnej sondy, tj. łatwiejszego dostępu do powierzchni i możliwości manewrowania.

- 1. Podłącz sondę MR12 do gniazda RJ na spodzie miernika.
- Wybierz opcję sonda MR12 w menu (*Tryb wykrywania wilgotności/MR12*); patrzllustracja 7–12 powyżej.
- 3. Przyłóż sondę MR12 do testowanej powierzchni.
- 4. Odczyt wilgotności w urządzeniu MR277 można wyświetlić w trybie wyświetlania tylko wilgotności lub w trybie kamery termicznej/wizyjnej. Użyj menu, aby wybrać tryby wyświetlania (*Tryby obrazowania*).
- Odczyty pomiarów bezstykowych są prezentowane w skali względnej (0– 100).

#### 7.8 Tryb Ustawianie odniesienia

1. Wybierz tryb "Ustawianie odniesienia" z menu (*Tryb wilgotności/Ustawie-*

nia odniesienia (); patrz **Ilustracja 7–13** powyżej. Ten tryb jest dostępny wyłącznie do pomiarów bezstykowych, w tym za pomocą opcjonalnej sondy kulkowej do pomiaru wilgotności MR12.

- Wybranie trybu "Ustawianie odniesienia" wpływa na wyświetlacz w następujące sposoby:
- Tryby kamery termicznej/wizyjnej: Symbol delta (trójkąt) jest wyświetlany za odczytem wilgotności, co oznacza, że odczyt przedstawia bieżący pomiar minus wartość odniesienia (pomiar zarejestrowany w chwili wybrania trybu "Ustawianie odniesienia").

7

7

- Tryb "Tylko wilgotność": Wartość odniesienia z symbolem delta jest wyświetlana po prawej stronie wyświetlacza, a odczyt wilgotności (różnica względem wartości odniesienia) jest wyświetlany po lewej stronie w postaci dużych cyfr.
- Wszystkie pomiary wykonane później będą względne do wartości odniesienia. Na przykład, jeśli wartość odniesienia wynosi 20 (odpowiada najsuchszemu obszarowi badanego materiału) i zostanie wykonany pomiar 25 (w obszarze o wyższej wilgotności), pomiar będzie wskazywał 5 (25 – 20 = 5). Tryb ten jest przydatny przy porównywaniu wilgotnych obszarów z obszarami suchymi.
- Aby usunąć wartość odniesienia i wyjść z trybu: Zabierz czujnik miernika z testowanego obszaru, tak aby czujnik nie dotykał powierzchni i nie znajdował się w pobliżu żadnych obiektów, a następnie wybierz tryb stykowy z menu *Tryb wykrywania wilgotności.*

#### 7.9 Alarm wysokiej wilgotności

1. Aby uzyskać dostęp do trybu alarmu, należy skorzystać z menu (*Ustawienia/Tryb alarmu radiometrii i wilgotności*). Informacje na temat trybu alarmu wysokiej/niskiej radiometrii (temperatury) zawiera Sekcja 8.4.

| <               | Set moisture alarm |    |   |      |  |  |  |
|-----------------|--------------------|----|---|------|--|--|--|
| ^               |                    |    |   |      |  |  |  |
|                 |                    |    |   |      |  |  |  |
| above           | max                | 50 | % | beep |  |  |  |
|                 |                    |    |   |      |  |  |  |
| $\sim$          |                    |    |   |      |  |  |  |
| Alarm condition |                    |    |   |      |  |  |  |

Rysunek 7.14 Ustawianie alarmu wilgotności

- 2. Wybrać tryb "Ustawianie alarmu wilgotności".
- 3. Use the navigation arrows and *Select* button <sup>□</sup> to set the Alarm to 'ABO-VE' or 'OFF', to set the max. threshold (0% to 100%), and to select 'No Sound' or 'Beep' for the alarm alert; the visual alert is always active. Press *Select* to confirm and press *Return* <sup>c</sup> to exit the menu.
- Gdy alarm wysoki jest włączony, na wyświetlaczu głównym obok cyfr pomiarowych pojawi się ikona dzwonka alarmu. Dodatkowe informacje znajdują się w Sekcji 5.8 Menu ustawień.

7

 Gdy pomiar przekroczy wartość progową, tekst odczytu pomiaru będzie wyświetlany w kolorze czerwonym. Należy pamiętać, że w trybie Tylko wilgotność większe cyfry są wyświetlane na czerwono po przekroczeniu wartości granicznej alarmu. Patrz **Ilustracja 7–15** poniżej.

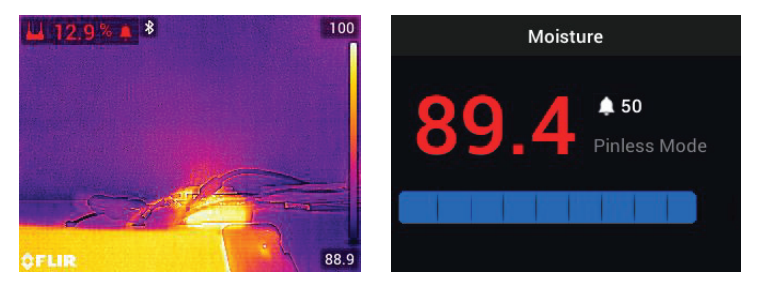

Rysunek 7.15 Przykłady wyświetlania alarmu wilgotności

6. If the beeper is enabled in step 3 above, the beeper will sound when the moisture exceeds the threshold. To silence the beeper when the meter is alarming, press Select . The meter will open the 'Settings' menu where you can opt to turn the beeper OFF or otherwise program the alarm parameters.

8

## Obsługa kamery termicznej i kamery wizyjnej

#### 8.1 Kamera termiczna

Kamera termiczna na pełnym ekranie jest aktywna w trybie termicznym i trybie termicznym MSX® (obraz z kamery cyfrowej nałożony na obraz termiczny). Wybierz typ obrazu z menu: Przycisk *Select*(wyboru) / *Tryb obrazowania* zgodnie z opisem w **Sekcji 5.4***Menu trybu obrazowania*.

Obiektyw kamery termicznej znajduje się z tyłu miernika Skieruj obiektyw w stronę obszaru zainteresowania i wyświetl obraz na wyświetlaczu urządzenia MR277.

Wybierz paletę kolorów obrazu termicznego z menu (*Kolor*). Dostępne opcje to Żelazo, Tęczowy, Biały gorący, Czarny gorący i Arktyczny.

#### Obsługa kamery termicznej i kamery wizyjnej

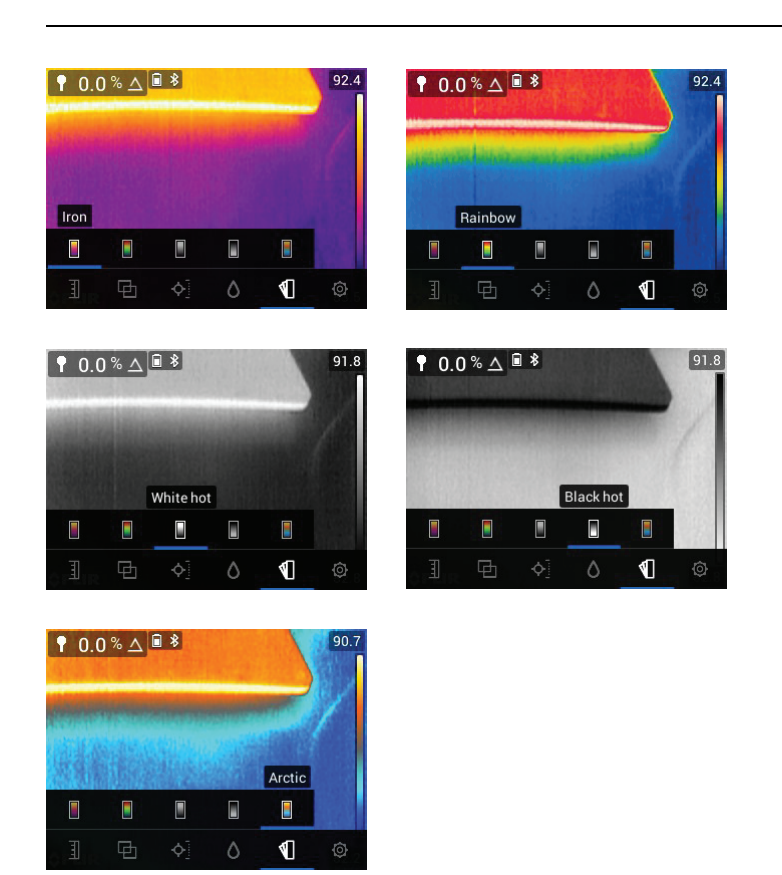

Rysunek 8.1 Opcje palety kolorów

Po prawej stronie obrazów termicznych wyświetlany jest pionowy wykres słupkowy, który dla wygody przedstawia skalę temperatury. Górna część skali pokazuje cieplejsze piksele w ramce, a dolna część skali pokazuje chłodniejsze piksele. Odczyty cyfrowe są wyświetlane w górnej i dolnej części wykresu słupkowego, aby pokazać górne i dolne granice zakresu dla obrazu z kamery. Patrz **Sekcja 8.1**.

When the Laser pointer button  $\triangle$  is pressed, the Laser beam appears. Use the Laser beam and display cross-hairs to target the surfaces under test.

8

Należy pamiętać, że Laser jest starannie wycelowany, aby wyrównać go z krzyżykiem w celu ułatwienia identyfikacji i namierzania obiektów i powierzchni.

Celownik jest widoczny po wybraniu opcji "Center Spot" (Punkt środkowy) z menu "Measurement" (Pomiar) (*Tryb pomiaru*). Celowniki są również widoczne w "Niestandardowym<sup>™</sup> trybie IGM", gdy w menu "Custom IGM<sup>™</sup>" (Niestandardowy IGM) w menu "Settings" (*Ustawienia/Niestandardowy IGM<sup>™</sup>*) wybrano opcję "Radiometry" (Radiometria).

#### 8.2 Automatyczne/Zablokowane skalowanie temperatury

Uwaga: Aby uzyskać najlepsze rezultaty, przed użyciem tej funkcji odczekaj 3-5 minut, aż urządzenie się rozgrzeje.

Opcja Automatyczne/Zablokowane skalowanie umożliwia dostosowanie zakresu palety kolorów do danego zastosowania. Na przykład podczas wyświetlania zarówno zimnych, jak i gorących obiektów w jednym kadrze, automatyczne skalowanie (tryb domyślny) spowoduje "rozciągnięcie" palety w całym zakresie temperatur. Może to jednak spowodować, że mniejsze wahania temperatury nie zostaną wykryte, ponieważ różnica między dwoma kolorami może wzrosnąć od 1° do 10°. W takim przypadku użytkownik może zablokować skalę tylko dla znajdujących się w kadrze obiektów o niskiej lub średniej temperaturze. Spowodowałoby to nasycenie gorących obiektów, ale zapewniłoby jednocześnie bardziej szczegółowe informacje o chłodniejszych obiektach.

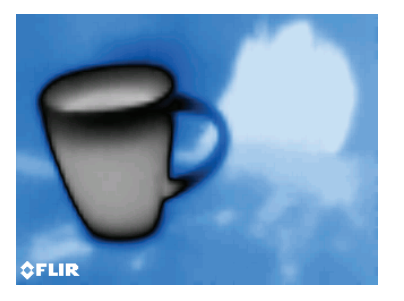

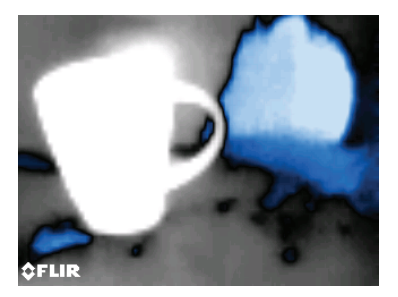

**Rysunek 8.2** Ilustracja po lewej stronie jest "skalowana automatycznie", a ilustracja po prawej stronie jest "zablokowana".

If you wish to narrow the range of color and limit it to colors near the cold temperature image, set the scale mode to 'Lock' with no hot objects in the frame.

#### Obsługa kamery termicznej i kamery wizyjnej

8

To lock the scale, press Select to access the Main Menu, scroll to the Tem-

perature Scale mode press *Select*, and scroll to the 'Lock' mode press *Select* to confirm and to exit the menu. Some experimentation and fine-tuning may be required to obtain the best possible contrast.

Dodatkowe informacje na temat programowania można znaleźć w **Sekcji 5.3** *Menu Skalowanie temperatury*.

#### 8.3 Kamera cyfrowa (wizyjna)

Wybierz z systemu menu pełnoekranową kamerę cyfrową: Przycisk Select

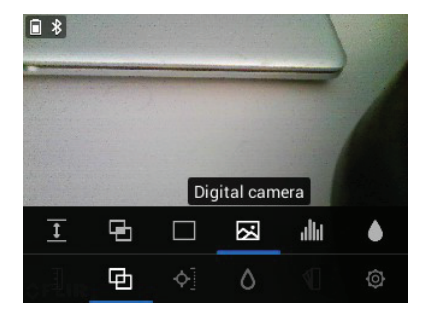

(wyboru)/Tryb obrazowania/Kamera cyfrowa

Rysunek 8.3 Wybór obrazu z kamery cyfrowej

Obiektyw kamery cyfrowej znajduje się z tyłu miernika. Skieruj obiektyw na żądany obszar i wyświetl obraz na wyświetlaczu.

Dane pomiarowe mogą być nakładane na obraz z kamery cyfrowej. Z systemu menu skorzystaj z menu Niestandardowy IGM<sup>TM</sup>, aby wybrać pomiary, które mają być widoczne na obrazie z kamery (*Ustawienia/Niestandardowy IGM<sup>TM</sup>*) Wybierz opcję Niestandardowy IGM<sup>TM</sup> z menu Pomiary (*Pomiary/Tryb niestandardowy IGM<sup>TM</sup>*), aby wyświetlić wszystkie parametry wybrane w menu Ustawienia, nałożone na obraz z kamery.

When the Laser pointer button  $\triangle$  is pressed, the Laser beam appears. Use the Laser beam and the cross-hairs ('Center Spot' selection in the *Measurement* menu) to target the surfaces under test. The temperature reading represents the spot targeted by the cross-hairs and Laser pointer.

8

Należy pamiętać, że Laser jest starannie wycelowany, aby wyrównać go z krzyżykiem w celu ułatwienia identyfikacji i namierzania obiektów i powierzchni.

#### 8.4 Alarmy wysokiej/niskiej radiometrii (temperatury)

- 1. Aby uzyskać dostęp do trybu alarmu, należy użyć menu (Ustawienia/Tryb alarmu radiometrii i wilgotności).
- 2. Wybierz tryb "Alarm radiometrii".
- 3. Use the navigation arrows and *Select* button <sup>□</sup> to set the Alarm (ABOVE, BELOW, or OFF) and to set the temperature limit. There is no beeper available for the Radiometry alarms so the 'No Sound' setting cannot be changed. Press *Select* to confirm and press *Return* <sup>←</sup> to exit the menu.
- 4. Gdy włączony jest alarm wysoki lub niski, na wyświetlaczu głównym obok cyfr pomiarowych pojawi się ikona dzwonka alarmowego, jak pokazano na **Ilustracji 8–4** poniżej.
- 5. Gdy wynik pomiaru przekracza górną wartość progową (tzn. po wybraniu ustawienia POWYŻEJ), tekst odczytu pomiaru będzie wyświetlany na czerwono. Gdy wynik pomiaru spadnie poniżej dolnej wartości progowej (tzn. po wybraniu ustawienia PONIŻEJ), tekst odczytu pomiaru będzie wyświetlany w kolorze niebieskim.

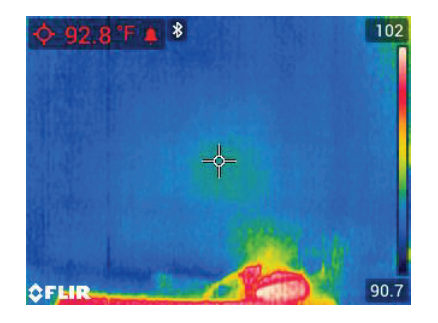

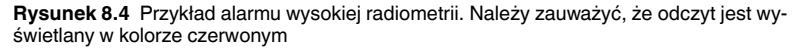

9

# Pomiary temperatury i wilgotności otoczenia

### 9.1 Pomiary temperatury i wilgotności względnej oraz obliczanie punktu rosy, ciśnienia pary i stosunku mieszania

Odłączany moduł MR13 podłącza się do do górnej części urządzenia MR277. Wykrywa on temperaturę otoczenia oraz wilgotność względną. Dostępne są również obliczenia oparte na tych pomiarach temperatury i wilgotności względnej. Obliczenia te to temperatura punktu rosy, ciśnienie pary (w kilopaskalach) oraz stosunek mieszania (w granach na funt).

Punkt rosy to temperatura, w której na powierzchni zaczyna skraplać się wilgoć.

Ciśnienie pary to pomiar ilości pary wodnej w objętości powietrza. Zmierzona wartość wzrasta wraz ze wzrostem ilości pary wodnej.

Stosunek mieszania to ilość pary wodnej w powietrzu.

To view these ambient measurement readings and calculations, first select the IGM<sup>™</sup> Custom display mode from the menu (*Measurement*). Next, select the desired parameters in the 'Settings' menu (*Settings/IGM<sup>™</sup> Custom mode*).

In the IGM<sup>™</sup> Custom menu you can press *Select* <sup>□</sup> at each of the desired parameters. Press *Return* <sup>→</sup> to exit to the normal operating mode.

Tryby obrazowania, w których można wyświetlać pomiary otoczenia to: Termiczny MSX®, Termiczny, Kamera cyfrowa i Psychrometria Użyj menu, aby wybrać tryb obrazowania (*Tryb obrazowania*).

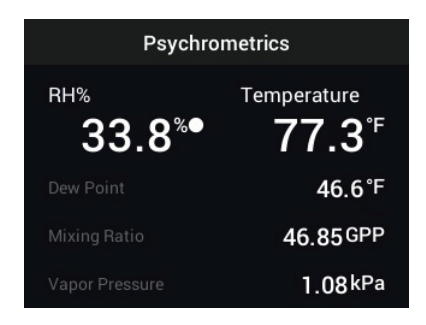

**Rysunek 9.1** Przykład ekranu Psychrometria pokazujący pomiary wilgotności względnej i temperatury mierzone przez czujnik MR13. Następnie urządzenie MR277 oblicza temperaturę punktu rosy, ciśnienie pary oraz stosunek mieszania na podstawie pomiarów temperatury i wilgotności względnej

#### Pomiary temperatury i wilgotności otoczenia

### 9.2 Progresywny wskaźnik stabilności środowiskowej dla wartości procentowej wilgotności względnej

Progresywny wskaźnik stabilności środowiskowej jest przydatny do określania, czy odczyty wilgotności względnej przez urządzenie MR277 ustabilizowały się (na przykład podczas wykonywania pomiarów otoczenia w kanale powietrznym).

Koło obok linii wyświetlania wartości procentowej wilgotności względnej wypełnia się i zmienia kolor na zielony, gdy odczyt wilgotności względnej ustabilizuje się. Okrągły wskaźnik jest pusty, gdy odczyt nie ustabilizował się i wypełnia się kolorem szarym, gdy zbliża się do stanu stabilności, wypełniając się całkowicie i zmieniając kolor na zielony po całkowitym ustabilizowaniu. Należy pamiętać, że cyfry odczytu wartości procentowej wilgotności względnej zmieniają kolor na zielony także po ustabilizowaniu się odczytu.

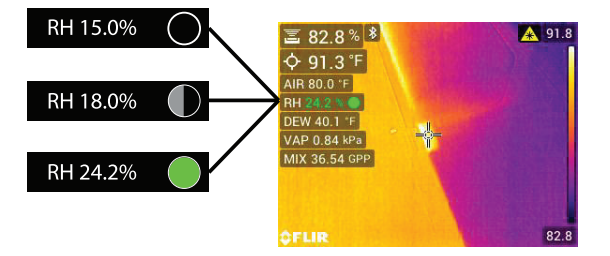

**Rysunek 9.2** Postęp stabilizacji wilgotności względnej (RH). W tym przykładzie widać, jak koło wypełnia się w miarę zbliżania się do stabilności i w końcu jej osiągnięcia.

Należy pamiętać, że w obszarach, w których warunki środowiskowe często się zmieniają, wskaźnik może nie wypełniać się całkowicie i nie zmieniać koloru na zielony. Jest to zjawisko normalne. Wskaźnik jest dostępny w trybach niestandardowy IGM<sup>™</sup>, wilgotności IGM<sup>™</sup> i psychrometrii. Użyj menu, aby uzyskać dostęp do tych trybów (*Pomiar*) w celu zlokalizowania trybów IGM<sup>™</sup>:

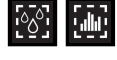

oraz Tryb obrazowania, aby znaleźć Tryb psychrometrii

## 10 Przechwytywanie i praca z przechwyconymi ekranami

#### 10.1 Przechwytywanie obrazów

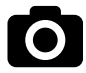

Aby wykonać zrzut ekranu, naciśnij przycisk aparatu (pokazany powyżej). W górnej części ekranu na krótko pojawi się nazwa pliku przypisana do zarejestrowanego obrazu. Obrazy na ekranie można rejestrować w dowolnym trybie obrazu: Termiczny MSX®, Termiczny, Kamera cyfrowa, Psychrometria i Tryb wykrywania wilgotności. Jeśli pamięć wewnętrzna jest pełna, zostanie wyświetlony komunikat o błędzie i nie będzie można zarejestrować obrazów, dopóki nie zostanie udostępnione miejsce na dysku wewnętrznym. Obrazy nie mogą być rejestrowane, jeśli kamera MR277 jest podłączona do urządzenia za pomocą kabla USB.

#### 10.2 Wyświetlanie obrazów na urządzeniu MR277

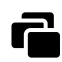

Press the Image Gallery button (shown above) to open the Image Gallery. Use the navigation arrow buttons to scroll through the thumbnails and press

Select to open and enlarge an image. Press Select at an opened image to view the filename, and press again to see image options (delete, transmit) as explained below.

#### 10.3 Usuwanie obrazów

At an opened image, press Select D twice to see the transmit and delete

icons. Scroll to the 'delete' icon (trash can) and press *Select* to erase the image. Images can also be deleted in bulk by formatting the storage memory in the Settings menu (*Settings/Format Options*). Images can also be deleted or moved by connecting the MR277 to a PC, see the next section.

#### 10.4 Przesyłanie obrazów za pośrednictwem interfejsu komputera

Podłącz urządzenie MR277 do portu USB komputera z systemem Windows™ lub Apple™ za pomocą dołączonego kabla USB. Gniazdo USB znajduje się na spodzie urządzenia MR277, pod klapką ochronną. Po podłączeniu urządzenia MR277 można używać tak samo, jak każdej zewnętrznej pamięci masowej. Należy pamiętać, że na komputerach Apple™ aplikacja "Photos" (Zdjęcia) nie jest zgodna z urządzeniem MR277 i po jej otwarciu zostanie wyświetlony komunikat o błędzie "*No Photos"* (Brak zdjęć). Jednak obrazy z urządzenia MR277 są rozpoznawane w oknie Findera komputera.

Uwaga: Urządzenie nie jest w 100% zgodne z systemem MacOS. Prosimy nie formatować pamięci wewnętrznej urządzenia MR277 za pośrednictwem systemu MacOS.

#### 10.5 Przesyłanie obrazów i danych przez Bluetooth®

Obrazy z urządzenia MR277 oraz dane do odczytu mogą być przesyłane do urządzenia przenośnego z aplikacją FLIR Tools™. Ponadto odczyty z urządzenia MR277 można przeglądać w niektórych kamerach FLIR.

Press the Image Gallery button to open the Image Gallery. Use the navigation arrow buttons to scroll through the thumbnails and press *Select* to

open an image. Press Select Dtwice more to see the Delete (trash can) and

Transmit icons. Scroll to the transmit icon and press  $Select \square$  to transmit an image to a paired mobile device. For additional information, please refer to Section 11, *Bluetooth*® *Communication and FLIR Tools*<sup>TM</sup>.

#### 11 Komunikacja Bluetooth® i aplikacja FLIR Tools™

Aby podłączyć miernik MR277 do urządzenia mobilnego, na którym uruchomiona jest aplikacja FLIR Tools™ Mobile, włącz urządzenie mobilne i uruchom aplikację FLIR Tools™ Mobile (można ją pobrać ze sklepu Google Play<sup>™</sup>, Apple App Store lub ze strony:

https://www.flir.com/products/flir-tools-app/).

Z menu rozwijanego w aplikacji wybierz INSTRUMENTS (PRZYRZĄDY) i wyszukaj urządzenie MR277 (urządzenie MR277 musi być WŁĄCZONE). Dotknij opcji w aplikacji, aby nawiązać połączenie z miernikiem MR277.

Po podłączeniu do urządzenia z uruchomioną aplikacją urządzenie MR277 w sposób ciągły przesyła odczyty (przy użyciu protokołu METERLiNK®), które są wyświetlane na bieżąco na urządzeniu zdalnym. Obrazy zapisane na urządzeniu MR277 można również wysłać do urządzenia przenośnego (patrz Sekcja 10 Rejestrowanie i praca z obrazami).

#### 11.1 Zgodność z przepisami FCC

To urządzenie spełnia wymagania określone w sekcji 15 kodeksu FCC. Podczas użytkowania należy mieć na uwadze następujące zastrzeżenia:

1. Urządzenie nie może wywoływać szkodliwych zakłóceń.

2. Urządzenie musi przyjmować wszelkie zakłócenia, nawet te, które mogą wywołać działanie niepożądane.

Niniejsze urządzenie zostało przetestowane i uznane za zgodne z ograniczeniami dla urządzeń cyfrowych Klasy B, zgodnie z częścią 15 przepisów FCC. Ograniczenia te mają na celu zapewnienie rozsądnej ochrony przed szkodliwymi zakłóceniami w instalacjach mieszkaniowych. Urządzenie wytwarza, wykorzystuje i może emitować energię o częstotliwości radiowej. W przypadku jego zainstalowania lub używania niezgodnie z instrukcją może powodować szkodliwe zakłócenia w odbiorze radiowym. Nie można jednak zagwarantować, że zakłócenia nie wystąpią w określonej instalacji. Jeśli niniejsze urządzenie powoduje szkodliwe zakłócenia w odbiorze programów radiowych lub telewizyjnych, co można ustalić przez jego właczenie i wyłaczenie, zalecamy wyeliminowanie zakłóceń przy użyciu jednej lub kilku opisanych poniżej metod:

1. Obrócić lub przestawić antenę odbiornika.

2. Zwiększyć odległość między sprzętem a odbiornikiem.

#### 11 Komunikacja Bluetooth® i aplikacja FLIR Tools™

3. Podłączyć sprzęt do gniazda znajdującego się w innym obwodzie niż odbiornik.

4. Skontaktować się ze sprzedawcą lub specjalistą w zakresie urządzeń radiowo-telewizyjnych w celu uzyskania pomocy.

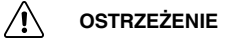

Wprowadzenie zmian lub modyfikacji niezatwierdzonych wyraźnie przez organ odpowiedzialny za wymogi zgodności może doprowadzić do anulowania uprawnień użytkownika do obsługi tego urządzenia.

## 12 Aktualizacje oprogramowania sprzętowego

Urządzenie MR277 jest wyposażone w port USB pod dolną klapką. Port USB umożliwia użytkownikowi aktualizację oprogramowania sprzętowego systemu poprzez pobranie pliku aktualizacji ze strony internetowej firmy FLIR, a następnie przesłanie pliku do urządzenia MR277. Podłącz urządzenie MR277 do komputera za pomocą kabla USB. Aktualizacje oprogramowania sprzętowego są dostępne pod adresem https://support.flir.com.

Do aktualizacji oprogramowania sprzętowego potrzebne są:

- Dostęp do strony internetowej, na której znajduje się plik aktualizacji: https://support.flir.com
- Urządzenie MR277, które ma zostać zaktualizowane
- Plik aktualizacji. Patrz czynności opisane w następnych sekcjach.

#### 12.1 Aktualizacja systemowego oprogramowania sprzętowego

- 1. Odwiedź stronę https://support.flir.com, aby uzyskać plik aktualizacji oprogramowania sprzętowego.
- Wybierz kartę "Downloads" (Pliki do pobrania), a następnie z menu rozwijanego wybierz opcję "Instrument Firmware" (Test and Measurement) (Oprogramowanie sprzętowe urządzenia – testy i pomiary).
- 3. Wybierz MR277 z drugiego menu rozwijanego.
- 4. Wybierz i pobierz plik aktualizacji oprogramowania sprzętowego do komputera.
- Włączone urządzenie MR277 podłączyć do komputera za pomocą dołączonego kabla USB.
- Skopiuj plik aktualizacji oprogramowania sprzętowego do katalogu głównego MR277.
- 7. Odłącz urządzenie MR277 od komputera.
- Odłącz kabel USB od portu USB komputera i od portu USB urządzenia MR277.
- Postępuj zgodnie z instrukcjami na wyświetlaczu urządzenia MR277, aby zakończyć aktualizację.

## 13 Konserwacja

#### 13.1 Czyszczenie

W razie potrzeby przetrzyj obudowę wilgotną szmatką. Nie używaj materiałów o właściwościach ściernych ani rozpuszczalników. Wyczyść obiektywy wysokiej jakości środkiem do czyszczenia obiektywów.

#### 13.2 Serwisowanie akumulatora

Nie należy samodzielnie serwisować akumulatora litowego. Instrukcje serwisowania można uzyskać od pomocy technicznej firmy FLIR: https://support.flir. com.

Jeśli urządzenie MR277 nie będzie używane przez ponad 3 miesiące, należy je naładować do co najmniej 70%, a następnie przechowywać w temperaturze pokojowej i ładować co 6 miesięcy. W przeciwnym razie może dojść do sytuacji, w której akumulatora nie da się naładować i konieczna będzie jego naprawa.

#### 13.3 Utylizacja odpadów elektronicznych

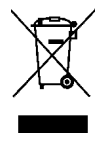

Podobnie jak większość produktów elektronicznych także to urządzenie musi zostać zutylizowane w sposób przyjazny dla środowiska naturalnego i zgodnie z obowiązującymi przepisami dotyczącymi odpadów elektronicznych. Więcej szczegółów można uzyskać od przedstawicieli firmy FLIR Systems.

#### 13.4 Przywracanie MR277 po awarii

Jeżeli wyświetlacz urządzenia MR277 zawiesi się lub urządzenie MR277 przestanie w jakikolwiek sposób normalnie działać, należy nacisnąć i przytrzymać przyciski nawigacji do góry i dołu przez co najmniej 10 sekund. Zwolnij przyciski po wyświetleniu się ekranu startowego i poczekaj na ponowne uruchomienie urządzenia. Wykonanie tej procedury nie spowoduje utraty żadnych danych. Jeśli problem nie ustąpi, skontaktuj się z firmą FLIR, aby uzyskać dalszą pomoc.

#### 14.1 Parametry ogólne

| · · · · · · · · · · · · · · · · · · ·                  |                                                                                                    |
|--------------------------------------------------------|----------------------------------------------------------------------------------------------------|
| Ekran                                                  | Kolorowy wyświetlacz graficzny TFT QVGA (320<br>x 240 pikseli) o rozdzielczości 64 tys. kolorów i<br>przekątnej 2,3 cala                                                   |
| Pamięć wewnętrzna                                      | 8 GB pamięci na zarejestrowane obrazy                                                                                                    |
| Format zapisywanych zdjęć                              | .jpg z nałożonymi odczytami pomiarowymi                                                                                                    |
| Zasilanie                                              | Akumulator litowo-polimerowy 3,7 V o pojemnoś-<br>ci 5400 mAh; ładowanie przez USB                                                                                         |
| Czas pracy przy zasilaniu<br>bateryjnym                | Maksymalnie 8 godzin ciągłej pracy. W przypad-<br>ku przechowywania przez okres >3 miesięcy na-<br>leży naładować akumulator do poziomu 70% i<br>ładować go co 6 miesięcy. |
| Automatyczne wyłączenie zasi-<br>lania (APO)           | Programowalne: Wył., 5, 10, 20 i 30 minut                                                                                                    |
| Wskaźnik niskiego poziomu na-<br>ładowania akumulatora | Ikona akumulatora i tekst % są wyświetlane po<br>przejściu do menu głównego. Podczas ładowa-<br>nia ikona stanu akumulatora jest wyświetlana w<br>normalnym trybie pracy   |
| Temperatura robocza                                    | 0 ~ 50°C (32 ~ 122°F)                                                                                                    |
| Temperatura przechowywania                             | -10 ~ 60°C (14 ~ 140°F)                                                                                                    |
| Wilgotność robocza                                     | ≤90%, 0 ~ 30°C (32 ~ 86°F)                                                                                                    |
|                                                        | ≤75%, 30 ~ 40°C (86 ~ 104°F)                                                                                                    |
|                                                        | ≤45%, 40 ~ 50°C (104 ~ 122°F)                                                                                                    |
| Wilgotność przechowywania                              | 90% wilgotność względna                                                                                                    |
| Wymiary (wys. × szer. × gł.)                           | 17,5 × 9,0 × 4,2 cm (6,9 × 3,5× 1,7")                                                                                                    |
| Masa produktu                                          | 400 g (14,1 uncji)                                                                                                    |
| Dołączone akcesoria                                    | Wymienny czujnik temperatury i wilgotności<br>względnej MR13, standardowa sonda stykowa<br>MR02, skrócona instrukcja obsługi i kabel USB                                   |
| Opcje języka                                           | Obsługa wielu języków w menu programowania                                                                                                    |

| Kamera termowizyjna                      | FLIR Lepton®, mikrobolometr FPA (matryca pra-<br>cująca w płaszczyźnie ogniskowej)                                   |
|------------------------------------------|----------------------------------------------------------------------------------------------------|
| Kalibracja obrazu                        | Automatyczna (z opcją blokady skali: patrz opcja<br>Skalowanie temperatury w menu głównym)                           |
| Rozdzielczość termowizyjna               | 160 × 120 pikseli (szer. × wys.)                                                                                     |
| Odpowiedź spektralna                     | 8~14 μm                                                                                                    |
| Pole widzenia                            | $71^{\circ}$ w poziomie $\times 51^{\circ}$ w pionie                                                                 |
| Czułość termiczna                        | <150 mK                                                                                                    |
| Granica wykrywalności                    | Wykrywanie obszaru mokrego w odległości 10 m<br>(32'): 49 cm² (19,7 cal²)                                            |
| Częstotliwość odświeżania<br>termicznego | 9 Hz                                                                                                    |
| Palety obrazu termicznego                | Do wyboru: Żelazo, tęcza, biały gorący, czarny<br>gorący i arktyczny                                                 |
| Minimalna ogniskowa                      | 10 cm (4")                                                                                                    |
| Wskaźnik laserowy                        | Światło widzialne, klasa II, wyśrodkowane na ob-<br>razie termicznym; Długość fali 1,0 mW (maks.<br>moc): 650 ±20 nm |

#### 14.2 Dane techniczne obrazowania

#### 14.3 Dane techniczne miernika wilgotności

| Pomiary wewnętrznego czujni-<br>ka bezstykowego | Od 0 do 100 (odczyty względne)                                                                                         |
|-------------------------------------------------|----------------------------------------------------------------------------------------------------|
| Zewnętrzne pomiary stykowe                      | 7–30%; <sup>1</sup> Dokładność dla zakresu 7–30%:<br>(±1,5% MC); <sup>2</sup> 30–100% (tylko odniesienie) <sup>3</sup> |
| Rozdzielczość pomiaru                           | 0,1                                                                                                    |
| Głębokość pomiaru<br>bezstykowego               | Maksymalnie 1,9 cm (0,75 cala)                                                                                         |
| Grupy wilgotności przy pomia-<br>rze stykowym   | Jedenaście (11) grup materiałowych                                                                                     |
| Czas reakcji                                    | Tryb bezstykowy: 100 ms; tryb stykowy: 750 ms                                                                          |

 Maksymalny określony zakres zależy od punktu nasycenia włókien dla określonych typów. Po przekroczeniu tego punktu odczyt może być używany wyłącznie jako względna wartość odniesienia. Więcej informacji na temat nasycenia włókien można znaleźć w dokumencie publicznym ASTM D7438. Specyfikacja dokładności oparta jest na analizie autorstwa J. Fernándeza-Golfína

i in. Rzeczywista dokładność zależy od wielu czynników; więcej informacji można znaleźć w dokumencie publicznym ASTM D4444, sekcja 6.

 Specyfikacja dokładności ma zastosowanie do pomiarów wilgotności wykonanych przy użyciu sondy stykowej na drewnie, którego temperatura wynosi 20°C (70°F). Za każdy °C poniżej 20% należy dodać 0,1% do specyfikacji dokładności lub odjąć 0,1 za każdy °C powyżej 20.
Patrz uwaga 1.

#### 14.4 Specyfikacje kamer działających w paśmie światła widzialnego

| Rozdzielczość kamery | 2 megapiksele |
|----------------------|---------------|
| Ostrość              | Stała         |
| Pole widzenia        | 83°           |

#### 14.5 Parametry dotyczące bezpieczeństwa

| Bezpieczeństwo ogólne | CE/EN/UL/CSA/PSE 61010                                       |
|-----------------------|--------------------------------------------------------------|
| Ochrona środowiska    | Przepisy REACH WE 1907/2006                                  |
|                       | Dyrektywa RoHS2 2011/65/WE                                   |
|                       | Dyrektywa WEEE 2012/19/WE                                    |
|                       | Dyrektywa laserowa JIS C 6802:2011                           |
|                       | Dyrektywa laserowa IEC 60825-1 klasa II                      |
|                       | Dyrektywa FDA dotycząca urządzeń laserowych                  |
| Obudowa               | IP54 (IEC 60529) z całkowicie uszczelnioną do-<br>Iną klapką |
| Odporność na upadek   | Projektowo do 2 m (6,6 stopy)                                |
| Kompatybilność        | EN 61000-6-3                                                 |
| elektromagnetyczna    | EN 61000-6-2                                                 |
|                       | FCC 47 CFR część 15 klasa B                                  |

| Parametr               | Zakres                     | Precyzja                    | Rozdziel-<br>czość |
|------------------------|----------------------------|-----------------------------|--------------------|
| Względna<br>wilgotność | 10–90%                     | ±2,5%                       | 0,1                |
| Temperatura            | Od 0 do 50°C               | ±0,6°C (±1,1°F)             |                    |
| powietrza              | (Od 32 do 122°F)           |                             |                    |
| Punkt rosy             | Od -30 do 50°C nie dotyczy |                             |                    |
|                        | (Od -22 do<br>122°F)       | (obliczenia)                |                    |
| Ciśnienie pary         | 0,0–12,0 kPa               | nie dotyczy<br>(obliczenia) |                    |
| Stosunek<br>mieszania  | 0,0–80,0 g/kg              | nie dotyczy<br>(obliczenia) |                    |
|                        | (U-560 GPP)                |                             |                    |

#### 14.6 Specyfikacje pomiarów i obliczeń czujnika MR13

### UWAGA

#### Uwaga dot. czujnika wilgotności względnej:

Miernik powinien być przechowywany w środowisku o wilgotności względnej zbliżonej do testowanego obszaru. Jeśli wilgotność względna podczas przechowywania różni się o ponad 50% w stosunku do testowanego obszaru, w celu uzyskania wymaganej dokładności wilgotności względnej może być wymagany okres aklimatyzacji do 24 godzin.

#### 15.1 Grupy materiałowe

#### 15.1.1 Popularne nazwy drewna

(BS888/589:1973) z numerami grup dla MR277

#### UWAGA

Do materiałów budowlanych należy użyć grupy 9: sklejka, płyta gipsowo-kartonowa i płyta OSB.

Grupy 10 używać do cegły, jastrychu cementowego i betonu.

Grupy 11 używać do zaprawy cementowej, jastrychu anhydrytowego, zaprawy wapiennej i tynku.

Grupy 10 i 11 nie zostały określone w celu zapewnienia dokładności i powinny być używane wyłącznie w celach referencyjnych (porównawczych).

| Material              | Group | Material              | Group | Material                     | Group |
|-----------------------|-------|-----------------------|-------|------------------------------|-------|
| Abura                 | 4     | Gurjun                | 1     | Pine, American<br>Long Leaf  | 3     |
| Afara                 | 1     | Hemlock,<br>Western   | 3     | Pine, American<br>Pitch      | 3     |
| Aformosa              | 6     | Hiba                  | 8     | Pine, Bunya                  | 2     |
| Afzelia               | 4     | Hickory               | 5     | Pine, Carib-<br>bean Pitch   | 3     |
| Agba                  | 8     | Hyedunani             | 2     | Pine, Corsican               | 3     |
| Amboyna               | 6     | Iroko                 | 5     | Pine, Hoop                   | 3     |
| Ash, American         | 2     | Ironbank              | 2     | Pine, Huon                   | 2     |
| Ash, European         | 1     | Jarrah                | 3     | Pine, Japanese<br>Black      | 2     |
| Ash, Japanese         | 1     | Jelutong              | 3     | Pine, Kauri                  | 4     |
| Ayan                  | 3     | Kapur                 | 1     | Pine,<br>Lodgepole           | 1     |
| Baguacu,<br>Brazilian | 5     | Karri                 | 1     | Pine, Maritime               | 2     |
| Balsa                 | 1     | Kauri, New<br>Zealand | 4     | Pine, New Zea-<br>land White | 2     |

| Banga Wanga               | 1 | Kauri,<br>Queensland         | 8 | Pine, Nicara-<br>guan Pitch     | 3 |
|---------------------------|---|------------------------------|---|---------------------------------|---|
| Basswood                  | 6 | Keruing                      | 5 | Pine, Parana                    | 2 |
| Beech, European           | 3 | Kuroka                       | 1 | Pine,<br>Ponderosa              | 3 |
| Berlina                   | 2 | Larch,<br>European           | 3 | Pine, Radiata                   | 3 |
| Binvang                   | 4 | Larch,<br>Japanese           | 3 | Pine, Red                       | 2 |
| Birch, European           | 8 | Larch, Western               | 5 | Pine, Scots                     | 1 |
| Birch, Yellow             | 1 | Lime                         | 4 | Pine, Sugar                     | 3 |
| Bisselon                  | 4 | Loliondo                     | 3 | Pine, Yellow                    | 1 |
| Bitterwood                | 5 | Mahogany,<br>African         | 8 | Poplar, Black                   | 1 |
| Blackbutt                 | 3 | Mahogany,<br>West Indian     | 2 | Pterygota,<br>African           | 1 |
| Bosquiea                  | 1 | Makore                       | 2 | Pyinkado                        | 4 |
| Boxwood,<br>Maracaibo     | 1 | Mansonia                     | 2 | Queensland<br>Kauri             | 8 |
| Camphorwood, E<br>African | 3 | Maple, Pacific               | 1 | Queensland<br>Walnut            | 3 |
| Canarium,<br>African      | 2 | Maple,<br>Queensland         | 2 | Ramin                           | 6 |
| Cedar, Japanese           | 2 | Maple, Rock                  | 1 | Redwood, Bal-<br>tic (European) | 1 |
| Cedar, West<br>Indian     | 8 | Maple, Sugar                 | 1 | Redwood,<br>Californian         | 2 |
| Cedar, Western<br>Red     | 3 | Matai                        | 4 | Rosewood,<br>Indian             | 1 |
| Cherry, European          | 8 | Meranti, Red<br>(dark/light) | 2 | Rubberwood                      | 7 |
| Chestnut                  | 3 | Meranti, White               | 2 | Santa Maria                     | 7 |
| Coachwood                 | 6 | Merbau                       | 2 | Sapele                          | 3 |
| Cordia, American<br>Light | 5 | Missanda                     | 3 | Sen                             | 1 |
|                           |   |                              |   |                                 |   |

| Cypress, E<br>African                 | 1 | Muhuhi                 | 8 | Seraya, Red                          | 3 |
|---------------------------------------|---|------------------------|---|--------------------------------------|---|
| Cypress, Japa-<br>nese (18-28%<br>mc) | 3 | Muninga                | 6 | Silky Oak,<br>African                | 3 |
| Cypress, Japa-<br>nese (8-18%mc)      | 8 | Musine                 | 8 | Silky Oak,<br>Australian             | 3 |
| Dahoma                                | 1 | Musizi                 | 8 | Spruce, Japa-<br>nese (18-28%<br>mc) | 3 |
| Danta                                 | 3 | Myrtle,<br>Tasmanian   | 1 | Spruce, Japa-<br>nese (8-18%<br>mc)  | 8 |
| Douglas Fir                           | 2 | Naingon                | 3 | Spruce, Nor-<br>way<br>(European)    | 3 |
| Elm, English                          | 4 | Oak, American<br>Red   | 1 | Spruce, Sitka                        | 3 |
| Elm, Japanese<br>Grey Bark            | 2 | Oak, American<br>White | 1 | Sterculia,<br>Brown                  | 1 |
| Elm, Rock                             | 4 | Oak, European          | 1 | Stringybark,<br>Messmate             | 3 |
| Elm, White                            | 4 | Oak, Japanese          | 1 | Stringybark,<br>Yellow               | 3 |
| Empress Tree                          | 8 | Oak,<br>Tasmanian      | 3 | Sycamore                             | 5 |
| Erimado                               | 5 | Oak, Turkey            | 4 | Tallowwood                           | 1 |
| Fir, Douglas                          | 2 | Obeche                 | 6 | Teak                                 | 5 |
| Fir, Grand                            | 1 | Odoko                  | 4 | Totara                               | 4 |
| Fir, Noble                            | 8 | Okwen                  | 2 | Turpentine                           | 3 |
| Gegu, Nohor                           | 7 | Olive, E African       | 2 | Utile                                | 8 |
| Greenheart                            | 3 | Olivillo               | 6 | Walnut, African                      | 8 |
| Guarea, Black                         | 8 | Орере                  | 7 | Walnut,<br>American                  | 1 |
| Guarea, White                         | 7 | Padang                 | 1 | Walnut,<br>European                  | 3 |

| Gum, American<br>Red | 1 | Padauk, African | 5 | Walnut, New<br>Guinea | 2 |
|----------------------|---|-----------------|---|-----------------------|---|
| Gum, Saligna         | 2 | Panga Panga     | 1 | Walnut,<br>Queensland | 3 |
| Gum, Southern        | 2 | Persimmon       | 6 | Wandoo                | 8 |
| Gum, Spotted         | 1 | Pillarwood      | 5 | Wawa                  | 6 |
|                      |   |                 |   | Whitewood             | 3 |
|                      |   |                 |   | Yew                   | 3 |

15.1.2 Nazwy botaniczne drewna

| Material                  | Group | Material Group             |   | Material                     | Group |
|---------------------------|-------|----------------------------|---|------------------------------|-------|
| Abies alba                | 1     | Eucalyptus<br>acmenicides  | 3 | Picea jezoensis<br>(8-18%mc) | 8     |
| Abies grandis             | 1     | Eucalyptus<br>crebra       | 2 | Picea sitchensis             | 3     |
| Abies procera             | 8     | Eucalyptus<br>diversicolor | 1 | Pinus caribaea               | 3     |
| Acanthopanex ricinifolius | 1     | Eucalyptus 2<br>globulus   |   | Pinus contorta               | 1     |
| Acer<br>macrophyllum      | 1     | Eucalyptus 1<br>maculate   |   | Pinus<br>Iampertiana         | 3     |
| Acer<br>pseudoplatanus    | 5     | Eucalyptus<br>marginata    | 3 | Pinus nigra                  | 3     |
| Acer saccharum            | 1     | Eucalyptus<br>microcorys   | 1 | Pinus palustris              | 3     |
| Aetoxicon<br>punctatum    | 6     | Eucalyptus<br>obliqua      | 3 | Pinus pinaster               | 2     |
| Aformosia elata           | 6     | Eucalyptus<br>pilularis    | 3 | Pinus ponderosa              | 3     |
| Afzelia spp               | 4     | Eucalyptus<br>saligna      | 2 | Pinus radiate                | 3     |
| Agathis australis         | 4     | Eucalyptus<br>wandoo       | 8 | Pinus spp                    | 2     |
| Agathis palmerstoni       | 8     | Fagus sylvatica            | 3 | Pinus strobus                | 1     |

| Agathis robusta                   | 8 | Flindersia<br>brayleyana                | 2                            | Pinus sylvestris            | 1 |
|-----------------------------------|---|-----------------------------------------|------------------------------|-----------------------------|---|
| Amblygonocar-<br>pus andogensis   | 1 | Fraxinus<br>Americana                   | 2                            | Pinus thunbergii            | 2 |
| Amblygonocar-<br>pus obtusungulis | 1 | Fraxinus<br>excelsior                   | 1                            | Pipadeniastrum<br>africanum | 1 |
| Araucaria<br>angustifolia         | 2 | Fraxinus<br>japonicus                   | 1                            | Piptadenia<br>africana      | 1 |
| Araucaria bidwilli                | 2 | Fraxinus<br>mardshurica                 | Fraxinus 1<br>mardshurica    |                             | 2 |
| Araucaria<br>cunninghamii         | 3 | Gonystylus<br>macrophyllum              | Gonystylus 6<br>macrophyllum |                             | 3 |
| Berlinia<br>grandiflora           | 2 | Gossweilodend- 8<br>ron<br>balsamiferum |                              | Podocarpus<br>totara        | 4 |
| Berlinia spp                      | 2 | Gossypiosper- 1<br>mum proerox          |                              | Populus spp                 | 1 |
| Betula alba                       | 8 | Grevillea<br>robusta                    | 3                            | Prunus avium                | 8 |
| Betula<br>alleghaniensis          | 8 | Guarea cedrata                          | 7                            | Pseudotsuga<br>menzesii     | 2 |
| Betula pendula                    | 8 | Guarea 8<br>thomsonii                   |                              | Pterocarpus<br>angolensis   | 6 |
| Betula spp                        | 8 | Guibortia ehie                          | 2                            | Pterocarpus indicus         | 6 |
| Bosquiera<br>phoberos             | 1 | Hevea<br>brasilensis                    | 7                            | Pterocarpus<br>soyauxii     | 5 |
| Brachylaena<br>hutchinsii         | 8 | Intsia bijuga 2                         |                              | Pterygota<br>bequaertii     | 1 |
| Brachystegia spp                  | 2 | Juglans nigra                           | 1                            | Quercus cerris              | 4 |
| Calophyllum<br>brasiliense        | 7 | Juglans regia                           | 3                            | Quercus<br>delegatensis     | 3 |
| Canarium<br>schweinfurthii        | 2 | Khaya ivorensis                         | 8                            | Quercus<br>gigantean        | 3 |
| Cardwellia<br>sublimes            | 3 | Khaya<br>senegalensis                   | 4                            | Quercus robur               | 1 |
|                                   |   |                                         |                              |                             |   |

| 5 | Larix decidua                                                                                                    | 3                                                                                                    | Quercus spp                                                                                                    | 1                                                                                                    |
|---|----------------------------------------------------------------------------------------------------|----------------------------------------------------------------------------------------------------|----------------------------------------------------------------------------------------------------|----------------------------------------------------------------------------------------------------|
| 5 | Larix kaempferi                                                                                                    | 3                                                                                                    | Ricinodendron<br>heudelotti                                                                                                    | 5                                                                                                    |
| 5 | Larix leptolepis                                                                                                    | 3                                                                                                    | Sarcocephalus<br>diderrichii                                                                                                    | 7                                                                                                    |
| 3 | Larix<br>occidentalis                                                                                                    | 5                                                                                                    | Scottellia<br>coriacea                                                                                                    | 4                                                                                                    |
| 8 | Liquidamper<br>styraciflua                                                                                                    | 1                                                                                                    | Sequoia<br>sempervirens                                                                                                    | 2                                                                                                    |
| 6 | Lovoa klaineana                                                                                                    | 8                                                                                                    | Shorea spp                                                                                                    | 2                                                                                                    |
| 3 | Lovoa<br>trichiloides                                                                                                    | 8                                                                                                    | Sterculia<br>rhinopetala                                                                                                    | 1                                                                                                    |
| 8 | Maesopsis<br>eminii                                                                                                    | 8                                                                                                    | Swietenia<br>candollei                                                                                                    | 1                                                                                                    |
| 5 | Mansonia<br>altissima                                                                                                    | 2                                                                                                    | Swietenia<br>mahogani                                                                                                    | 2                                                                                                    |
| 5 | Millettia<br>stuhimannii                                                                                                    | 1                                                                                                    | Syncarpia<br>glomulifera                                                                                                    | 3                                                                                                    |
| 8 | Mimusops<br>heckelii                                                                                                    | 2                                                                                                    | Syncarpia<br>Iaurifolia                                                                                                    | 3                                                                                                    |
| 2 | Mitragyna ciliata                                                                                                    | 4                                                                                                    | Tarrietia utilis                                                                                                    | 3                                                                                                    |
| 1 | Nauclea<br>diderrichii                                                                                                    | 7                                                                                                    | Taxus baccata                                                                                                    | 3                                                                                                    |
| 2 | Nesogordonia<br>papaverifera                                                                                                    | 3                                                                                                    | Tectona grandis                                                                                                    | 5                                                                                                    |
| 1 | Nothofagus<br>cunninghamii                                                                                                    | 1                                                                                                    | Terminalia<br>superba                                                                                                    | 1                                                                                                    |
| 6 | Ochroma<br>pyramidalis                                                                                                    | 1                                                                                                    | Thuja plicata                                                                                                    | 3                                                                                                    |
| 5 | Ocotea rodiaei                                                                                                    | 3                                                                                                    | Thujopsis<br>dolabrat                                                                                                    | 8                                                                                                    |
| 1 | Ocotea<br>usambarensis                                                                                                    | 3                                                                                                    | Tieghamella<br>heckelii                                                                                                    | 2                                                                                                    |
|   | 5     5     3     8     6     3     8     5     5     8     2     1     2     1     6     5     1     6     5     1     6     1     1     1     1     1 | 5Larix decidua5Larix kaempferi5Larix leptolepis3Larix occidentalis8Liquidamper<br>styraciflua6Lovoa klaineana3Lovoa klaineana3Lovoa klaineana5Maesopsis<br>eminii5Millettia<br>stuhimannii8Mimusops<br>heckelii2Mitragyna ciliata1Nauclea<br>diderrichii2Nesogordonia<br>papaverifera1Nothofagus<br>cunninghamii5Ocotea rodiaei1Ocotea<br>usambarensis | 5Larix decidua35Larix kaempferi35Larix leptolepis33Larix occidentalis58Liquidamper<br>styraciflua16Lovoa klaineana83Lovoa klaineana83Lovoa klaineana83Lovoa klaineana85Maesopsis<br>eminii85Mansonia<br>altissima25Millettia<br>stuhimannii18Mimusops<br>heckelii21Nauclea<br>diderrichii72Nesogordonia<br>papaverifera31Nothofagus<br>cunninghamii15Ocotea rodiaei31Ocotea<br>usambarensis3 | 5Larix decidua3Quercus spp5Larix kaempferi3Ricinodendron<br>heudelotti5Larix leptolepis3Sarcocephalus<br>diderrichii3Larix<br>occidentalis5Scottellia<br>coriacea8Larix<br>occidentalis5Scottellia<br>coriacea8Larix<br>occidentalis1Sequoia<br>sempervirens6Lovoa klaineana8Storca spp3Lovoa klaineana8Sterculia<br>rhinopetala8Maesopsis<br>eminii8Swietenia<br>candollei5Mansonia<br>altissima2Swietenia<br>glomulifera5Minusops<br>heckelii2Syncarpia<br>glomulifera1Nauclea<br>culiderrichii7Tarue baccata2Nesogordonia<br>papaverifera3Tectona grandis5Octora<br>pyramidalis1Terminalia<br>superba6Ochroma<br>pyramidalis1Terminalia<br>superba1Ocotea<br> |

| -                                |   |                               |   |                             |   |
|----------------------------------|---|-------------------------------|---|-----------------------------|---|
| Distemonanthus<br>benthamianus   | 3 | Octomeles<br>sumatrana        | 4 | Tilia americana             | 6 |
| Dracontomelium mangiferum        | 2 | Olea<br>hochstetteri          | 2 | Tilia vulgaris              | 4 |
| Dryobanalops<br>spp              | 1 | Olea welwitschii              | 3 | Triploehiton<br>scleroxylon | 6 |
| Dyera costulata                  | 3 | Palaquium spp                 | 1 | Tsuga<br>heterophylia       | 3 |
| Endiandra<br>palmerstoni         | 3 | Paulownia<br>tomentosa        | 8 | Ulmus<br>americana          | 4 |
| Entandrophrag-<br>ma angolense   | 7 | Pericopsis elata              | 6 | Ulmus procera               | 4 |
| Entandrophrag-<br>ma cylindricum | 3 | Picaenia excelsa              | 3 | Ulmus thomasii              | 4 |
| Entandrophrag-<br>ma utile       | 8 | Picea abies                   | 3 | Xylia<br>dolabriformis      | 4 |
| Erythrophleum spp                | 3 | Picea jezoensis<br>(18-28%mc) | 3 | Zelkova serrata             | 2 |

#### 15.2 Tabela %WME (% ekwiwalent wilgotności drewna)

| Numery grup materiałów drewnianych |                                       |      |      |      |      |      |      |      |  |
|------------------------------------|---------------------------------------|------|------|------|------|------|------|------|--|
| 1                                  | 2                                     | 3    | 4    | 5    | 6    | 7    | 8    | 9    |  |
|                                    | %WME (równoważnik wilgotności drewna) |      |      |      |      |      |      |      |  |
| 7                                  | 8,2                                   | 9    | 8    | 7,1  | 7    | 11   | 10,5 | -    |  |
| 8                                  | 10                                    | 10,5 | 9,3  | 7,5  | 7,4  | 11,5 | 11   | -    |  |
| 9                                  | 10,8                                  | 10,9 | 9,7  | 7,9  | 8,1  | 12,1 | 11,6 | 8,5  |  |
| 10                                 | 11,7                                  | 11,5 | 10,4 | 8,6  | 8,8  | 12,7 | 12,2 | 9,4  |  |
| 11                                 | 12,7                                  | 12,6 | 11,3 | 9,5  | 9,7  | 13,4 | 13,4 | 10,5 |  |
| 12                                 | 13,6                                  | 13,7 | 12,1 | 10,5 | 10,5 | 14   | 14,3 | 11,5 |  |
| 13                                 | 14,5                                  | 14,5 | 12,7 | 11,2 | 11,2 | 14,5 | 15,1 | 12,5 |  |
| 14                                 | 15,3                                  | 15,5 | 13,4 | 11,8 | 11,8 | 15   | 16   | 13,5 |  |
| 15                                 | 16,3                                  | 16,7 | 14,1 | 12,5 | 12,6 | 15,6 | 17   | 14,4 |  |
| 16                                 | 16,9                                  | 17,5 | 14,8 | 13   | 13,2 | 16   | 17,7 | 14,9 |  |
| 17                                 | 17,7                                  | 18,8 | 15,7 | 14,3 | 13,9 | 16,6 | 18,5 | 15,3 |  |

| 18 | 18,2 | 19,7 | 16,3 | 15   | 14,5 | 17   | 19,1 | 16,1 |
|----|------|------|------|------|------|------|------|------|
| 19 | 19   | 21   | 16,9 | 15,9 | 15,2 | 17,6 | 20   | 16,7 |
| 20 | 20   | 22,6 | 17,8 | 16,9 | 16,1 | 18,4 | 21,3 | 17,2 |
| 21 | 20,8 | 23,5 | 18,5 | 17,6 | 16,8 | 19,1 | 22,3 | 18,3 |
| 22 | 21,5 | 24,5 | 19,3 | 18,3 | 17,4 | 19,7 | 23,2 | 19,1 |
| 23 | 22,9 | 26,4 | 20,2 | 19,8 | 18,6 | 21,2 | 25,3 | 19,9 |
| 24 | 23,5 | 27,4 | 20,8 | 20,4 | 19   | 22   | 25,8 | 20,5 |
| 25 | 24,2 | 27,8 | 21,2 | 21   | 19,4 | 22,7 | 26,3 | ≈23  |
| 26 | 25,3 | 29   | 22,4 | 22,3 | 20,1 | 23,9 | 27,3 | -    |
| 27 | 26,5 | -    | 23,3 | 23,4 | 20,8 | 24,7 | 28,1 | -    |
| 28 | 28   | -    | 24,4 | 24,8 | 21,7 | 25,9 | -    | -    |
| 29 | 29,6 | -    | 25,6 | 26,3 | 22,9 | 27,1 | -    | -    |

## 16 10-letnia ograniczona gwarancja

Niniejszy produkt jest objęty 10-letnią ograniczoną gwarancją firmy FLIR. Tekst 10-letniej ograniczonej gwarancji jest dostępny pod adresem https:// support.flir.com/prodreg.

## 17 Pomoc techniczna

Naprawa, kalibracja i pomoc techniczna: https://support.flir.com.

**17.1 Siedziba firmy** FLIR Systems Inc.

27700 SW Parkway Avenue

Wilsonville, OR 97070, USA
## **\$**FLIR<sup>®</sup>

## Website http://www.flir.com

Customer support http://support.flir.com

Copyright

© 2020, FLIR Systems, Inc. All rights reserved worldwide.

**Disclaimer** Specifications subject to change without further notice. Models and accessories subject to regional market considerations. License procedures may apply. Products described herein may be subject to US Export Regulations. Please refer to exportquestions@flir.com with any questions.

Publ. No.: NAS100005 Release: AJ Commit: 62948 Head: 62948 Language: pl-PL Modified: 2020-01-16 Formatted: 2020-01-16